# 中国流通王 インボイス作成システム ご利用マニュアル

2014年4月25日改訂 2019年7月11日内容 追加

ウェブブラウザ(Internet Explorer 等)を利用して、インボイス作成を行う方法を説明いたします。

お客様が作成したインボイスは、インターネット経由で中国流通王に送信されます。 お客様が出荷したお荷物の状況がインターネット経由で追跡できます。

# 目次

| インボイス作成システムの全容                         |    |
|----------------------------------------|----|
| インボイス作成システムの開き方                        |    |
| ログインの方法                                | 4  |
| 新しい出荷情報を作成する方法                         | 5  |
| ログアウトの方法                               | 6  |
| 「お持込み」、「直送」、「ナイト便」指定するの場合出荷する商品を登録する方法 | 7  |
| 頻繁に出荷する商品を登録する方法(税番マスタの登録)             |    |
| インポータ (輸入者) を追加、編集、削除する方法              | 9  |
| コンサイニ(荷受人)を追加、編集、削除する方法                | 14 |
| 荷物追跡サービスの利用方法                          |    |
| 運送明細出力 利用方法                            |    |
| 許可書 DOWNLOAD (許可書ダウンロード)               |    |
| 追跡メール設定方法                              |    |
| 追跡メール設定後 削除方法                          |    |
| 追跡メールサンプル本文                            |    |

# インボイス作成システムの全容

インボイス作成システムの各画面の遷移図です。

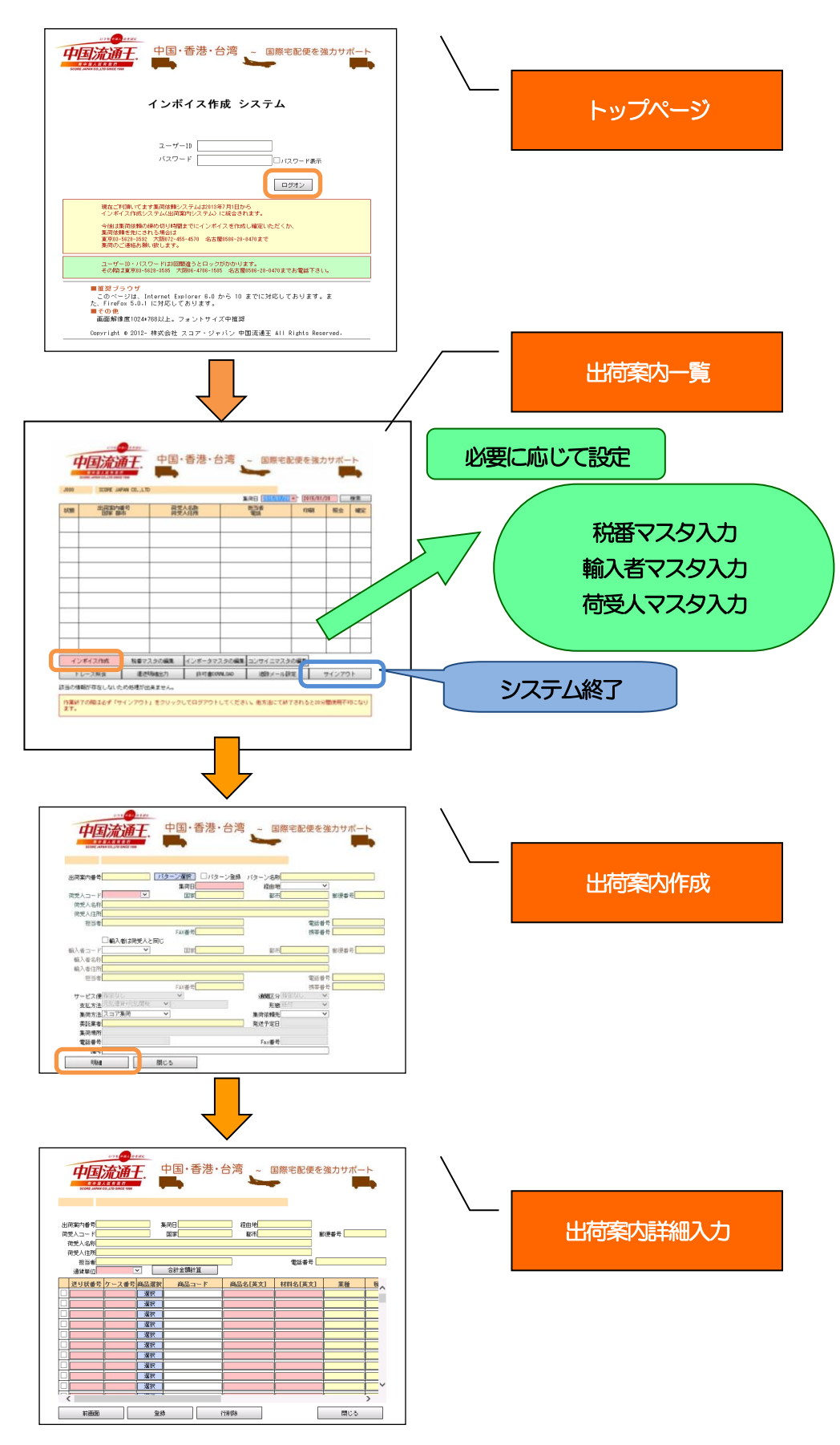

# インボイス作成システムの開き方

ウェブブラウザ (Internet Explorer 等) にて当社HP (下記のURL) を開いてください。 (http://www.scorejp.com/)

トップページより(インボイス作成)をクリック頂くと、インボイス作成システムのログイン画面が開きます。

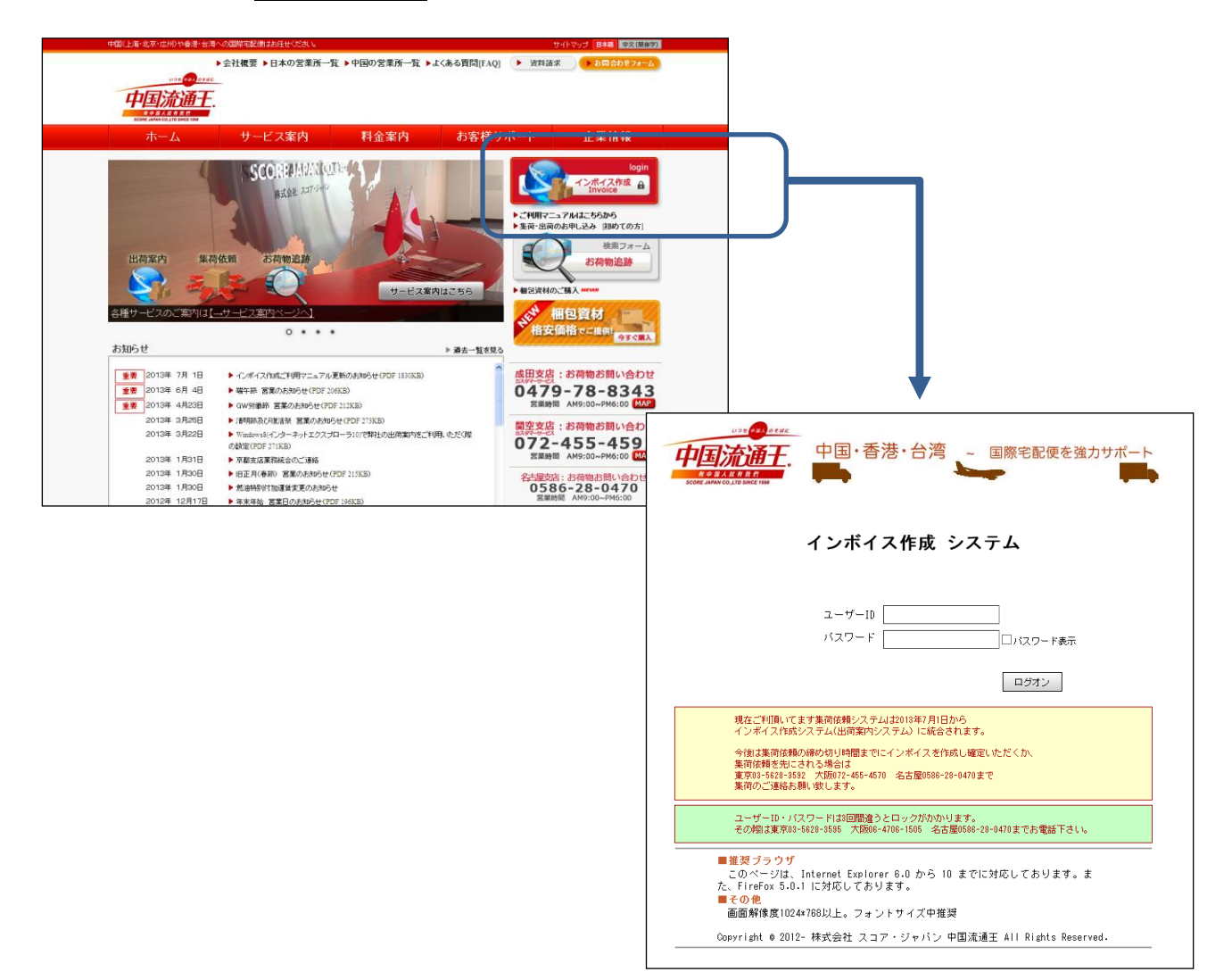

なお、右図のように「ユーザID」と「パスワード」の 入力部が表示されていない場合は、ご利用頂いている ブラウザがインボイス作成システムに対応しておりま せんため、お手数ですが、Internet Explorer 6.0以 降のブラウザの利用をお願い致します。

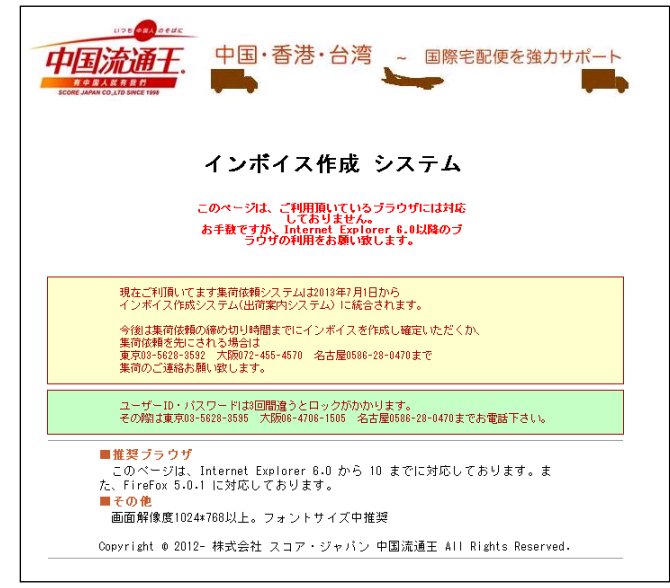

### ログインの方法

ユーザロとパスワードを入力し、「ログオン」をクリックしてください。

「出荷一覧画面」が開きます。

| M 4 RAN COLU         |                    | • 4               | 国・君              | 香港・台              | 湾,     | ~ 国際                    | 宅配便を         | を強力す         | サポート               |  |
|----------------------|--------------------|-------------------|------------------|-------------------|--------|-------------------------|--------------|--------------|--------------------|--|
|                      |                    | イ                 | ンボィ              | (ス作)              | 成シ     | マテム                     |              |              |                    |  |
|                      |                    |                   | ユーザーII<br>ベスワード  | )                 |        | ,                       | 「スワードま       | <del>新</del> |                    |  |
| J000                 |                    | <b>A</b> CO., LTD | 中国·              | ·香港・ <del>(</del> |        | ~ 国際宅                   | 配便を強         | カサポー         | - ト                |  |
|                      | 山海安市山              | <b>6</b> 是        | 荷盛               | 人之称               | #      | (荷日 2015/01/2)<br>1月34年 | 0 × - 2015/0 | 1/20         | 検索                 |  |
| 状態                   | 国家都                | <b>†</b>          | 荷受               | 人住所               |        | TEE .                   | 印刷           | 照会           | 確定                 |  |
|                      |                    |                   |                  |                   |        |                         |              |              |                    |  |
|                      |                    |                   |                  |                   |        |                         |              |              | $\vdash$           |  |
|                      |                    |                   |                  |                   |        |                         |              | _            | $\left  - \right $ |  |
|                      |                    |                   |                  |                   |        |                         | -            |              | $\left  - \right $ |  |
|                      |                    |                   |                  |                   |        |                         | +            | +            | $\left  - \right $ |  |
|                      |                    |                   |                  |                   |        |                         |              | +            |                    |  |
|                      |                    |                   |                  |                   |        |                         |              | 1            |                    |  |
|                      |                    |                   |                  |                   |        |                         |              |              |                    |  |
| インオ                  | イス作成               | 税番マス              | マタの編集            | インポータマ            | スタの編集  | コンサイニマスク                | タの編集         |              |                    |  |
| トレ<br>トレ             | ース照会               | 運送日               | 牖出力              | 許可書DO             | WNLOAD | 追跡メール                   | 定            | サインアウ        | 7                  |  |
| 該当の情報<br>作業終了<br>ます。 | が存在しないた<br>の際は必ず「サ | め処理が出<br>インアウト.   | 来ません。<br>」をクリック! | してログアウト           | してくださ  | い。他方法にて終                | 7されると20      | 分間使用不可       | 可こなり               |  |

ログインできない時は:

ユーザID(大文字)とパスワード(小文字)の区別があります。[ユーザ名またはパスワードが違います] と表示される場合は、ユーザIDとパスワードを再度ご確認ください。 また、画面が固まった場合は、ウェブブラウザを再起動すると接続できるようになる場合があります。

# 新しい出荷情報を作成する方法

出荷一覧画面(前頁)で「インボイス作成」をクリックしてください。

| 中国流通十. 中国・音浩・台湾 ~ 国際宅配便を強力サポート                                                                                                    |                                                                                                    |
|----------------------------------------------------------------------------------------------------|----------------------------------------------------------------------------------------------------|
| SCORE JADAN CO,LTD SINCE 1944                                                                                                    | 「荷受人コード」(送り先コ                                                                                                    |
|                                                                                                    | ード)を選択すると、黄色枠                                                                                                    |
| 」荷案内番号「バターン選択」□バターン登録 バターン名称                                                                                                    | (輸入者、荷受人情報)が表                                                                                                    |
| 集商日 経由地                                                                                                    | 示されます                                                                                                    |
| i受人コード ■ ■ ■ ■ ■ ■ ■ ■ ■ ■ ■ ■ ■ ■ ■ ■ ■ ■ ■                                                                                                    | 小CAUより。                                                                                                    |
| 荷受人住所                                                                                                    | 日塗り枠が入力でさよう。                                                                                                    |
| 担当者                                                                                                    |                                                                                                    |
| FAX番号携帯番号携帯番号                                                                                                    | 「集荷依頼先」                                                                                                    |
| □→                                                                                                    | 東京又は大阪のいずれか集                                                                                                    |
| · · · · · · · · · · · · · · · · · · ·                                                                                                    | 荷先宛にデータ送信されま                                                                                                    |
| > 新人者IE加<br>指当者<br>電話番号                                                                                                    |                                                                                                    |
| FAX番号     携帯番号                                                                                                    | 90                                                                                                    |
| サービス便指定なし ・ ・ ・ ・ ・ ・ ・ ・ ・ ・ ・ ・ ・ ・ ・ ・ ・ ・ ・                                                                                                    | パターン登録(便利機能)                                                                                                    |
| 支払方法/2523年前/2523年前/25238年前/25235410191111111111111111111111111111111111                                                                                                    | 明細内容を記録する事で登                                                                                                    |
| 委託業者                                                                                                    | しく<br>録作業効率が上がります                                                                                                    |
| 集荷場所                                                                                                    |                                                                                                    |
| ·电話番方 Fax番方                                                                                                    |                                                                                                    |
| 明細 閉じる                                                                                                    |                                                                                                    |
|                                                                                                    |                                                                                                    |
|                                                                                                    |                                                                                                    |
| SCORE MANN COLLID SINCE 1999                                                                                                    | 「送り状番号」(数字)<br>不明の場合「9999999999」(10 桁)                                                                                                    |
| A SHE A SHE HE HE AT                                                                                                    | 「送り状番号」(数字)<br><u>不明の場合、「9999999999」(10桁)</u><br>を入力して下さい                                                                                                    |
| Score MAN Co. 110 Since 1999           出向案内番号           集荷日                                                                                                    | 「送り状番号」(数字)<br><u>不明の場合、「9999999999」(10桁)</u><br><u>を入力して下さい。</u>                                                                                                    |
| Score AMARCOLITE SINCE 1989           出前案内番号         集前日           確定         経由地           「愛人コード         国家           一         都市           節受人コード         国家                                                                                                    | 「送り状番号」(数字)<br><u>不明の場合、「9999999999」(10桁)</u><br><u>を入力して下さい。</u><br>「ケース番号」                                                                                                    |
| 出商案内番号         集荷日         経由地           前変人コード         国家         都市           商受人名称                                                                                                    | 「送り状番号」(数字)<br><u>不明の場合、「9999999999」(10桁)</u><br><u>を入力して下さい。</u><br>「ケース番号」<br>「商品名//ブランド・メーカー名(英文)」                                                                                                    |
|                                                                                                    | 「送り状番号」(数字)<br><u>不明の場合、「9999999999」(10桁)</u><br><u>を入力して下さい。</u><br>「ケース番号」<br>「商品名//ブランド・メーカー名(英文)」<br>※ブランド・メーカー名は無い場合は                                                                                                    |
| とした 44 14       Score MANCOLUD SMEETING       出前案内番号     集荷日       空人コード     国家       百受人コード     国家       商受人名称       商受人名称       商受人名称       百受人名称       百受人名称       百受人名称       百受人名称       百受人名称       百受人百世       全計金額計算       空話番号       送り状番号 ケース番号 商品選択       商品コード     商品名 (英文)       材料名 (英文)     葉種                                                                                                    | <ul> <li>「送り状番号」(数字)</li> <li>不明の場合、「9999999999」(10桁)</li> <li><u>を入力して下さい。</u></li> <li>「ケース番号」</li> <li>「商品名//ブランド・メーカー名(英文)」</li> <li>※ブランド・メーカー名は無い場合は</li> <li>"NO BRAND"とご入力ください</li> </ul>                                                                                                    |
| としたのとれたり       Score AMAX COLUDE SMEE 1995       出商案内番号       第前案内番号       第項目       宿安人コード       国家       都市       第項番号       商受人住所       1284       電話番号       通貨単位       全計金額計算                                                                                                    | <ul> <li>「送り状番号」(数字)</li> <li>不明の場合、「9999999999」(10 桁)</li> <li><u>を入力して下さい。</u></li> <li>「ケース番号」</li> <li>「商品名//ブランド・メーカー名(英文)」</li> <li>※ブランド・メーカー名は無い場合は</li> <li>"NO BRAND"とご入力ください</li> <li>「材料名(英文)」</li> </ul>                                                                                                    |
| 出前案内番号     集荷日     経由地       前愛人コード     国家     都市     郵便番号       荷愛人名称         荷愛人住所         通貨単位     合計金額計算     電話番号       透り状番号 ケース番号 商品盗奴 商品コード     商品名(英文)     材料名(英文)     菜種       選択                                                                                                    | <ul> <li>「送り状番号」(数字)</li> <li>不明の場合、「9999999999」(10桁)</li> <li>を入力して下さい。</li> <li>「ケース番号」</li> <li>「商品名//ブランド・メーカー名(英文)」</li> <li>※ブランド・メーカー名は無い場合は</li> <li>"NO BRAND"とご入力ください、</li> <li>「材料名(英文)」</li> <li>「原産国」「数量」</li> </ul>                                                                                                    |
| 上前案内番号     集荷日     経由地       前交人コード     国家     都市     郵便番号       前受人名称         前受人名称         前受人名称         前受人名称         前受人名称         前受人名称         前受人名称         前受人名称         前受人名称         前受人名称         前受人名称         前受人名称         前受人名称         前受人名称         前受人名称         前受人名称         通貨単位         公式         通貨         通貨         通貨                                                                                                    | <ul> <li>「送り状番号」(数字)</li> <li>不明の場合、「9999999999」(10桁)</li> <li>を入力して下さい。</li> <li>「ケース番号」</li> <li>「商品名//ブランド・メーカー名(英文)」</li> <li>※ブランド・メーカー名は無い場合は</li> <li>"NO BRAND"とご入力ください</li> <li>「材料名(英文)」</li> <li>「原産国」「数量」</li> <li>「単位」「単位」</li> </ul>                                                                                                    |
| 上荷案内番号     集荷日     経由地       古愛人コード     国家     都市     郵便番号       市愛人名称     一     一       市愛人名称     一     一       市愛人名称     一     一       市愛人名称     一     一       市愛人名称     一     一       市愛人名称     一     一       市愛人名称     一     一       市     第     一       日     一     一       日     一     一       日     一     一       日     一     一       日     一     一       日     一     一       日     一     二       日     二     二       日     二     二                                                                                                    | <ul> <li>「送り状番号」(数字)</li> <li>不明の場合、「9999999999」(10桁)</li> <li><u>を入力して下さい。</u></li> <li>「ケース番号」</li> <li>「商品名//ブランド・メーカー名(英文)」</li> <li>※ブランド・メーカー名は無い場合は</li> <li>"NO BRAND"とご入力ください</li> <li>「材料名(英文)」</li> <li>「原産国」「数量」</li> <li>「単位」「単価」</li> </ul>                                                                                                    |
| Linix内番号 集荷日 経由地<br>前変八音号 東荷日 経由地<br>前愛人コード 国家 都市 郭便番号<br>前愛人化析<br>通貨単位                                                                                                    | <ul> <li>「送り状番号」(数字)</li> <li>不明の場合、「9999999999」(10 桁)</li> <li>を入力して下さい。</li> <li>「ケース番号」</li> <li>「商品名//ブランド・メーカー名(英文)」</li> <li>※ブランド・メーカー名は無い場合は</li> <li>"NO BRAND"とご入力ください</li> <li>「材料名(英文)」</li> <li>「原産国」「数量」</li> <li>「単位」「単価」</li> <li>「通貨単位」はお間違いないよう選</li> </ul>                                                                                                  |
| Linix内番号 集荷日 径由地       「<br>市交人コード 国家 都市 卵便番号       市交人名称      市交人名称      市交人名称      市交人名称      市交人名称      市交人名称      市交人名称      市交人名称      市交人名称      市支大名称      市支大名 | <ul> <li>「送り状番号」(数字)</li> <li>不明の場合、「9999999999」(10 桁)</li> <li><u>を入力して下さい。</u></li> <li>「ケース番号」</li> <li>「商品名//ブランド・メーカー名(英文)」</li> <li>※ブランド・メーカー名は無い場合は</li> <li>"NO BRAND"とご入力ください</li> <li>「材料名(英文)」</li> <li>「原産国」「数量」</li> <li>「単位」「単価」</li> <li>「通貨単位」はお間違いないよう選択して下さい。</li> </ul>                                                                                    |
| 出商案内番号     集市日     経由地       前交人コード     国家     都市     郵便番号       市受人名称       市受人名称       市受人名称       市受人名称       市受人名称       市受人名称       市受人名称       市受人名称       市受人名称       市空人名称       市空人名称       市空人名称       市空人名称       市空人名称       市空人名称       市空人名称       市会名(英文)       村村名(英文)       変取       道波取       道波取       道波取       道波取       道波取       道波取       道波取       道波取                                                                                                    | 「送り状番号」(数字)<br><u>不明の場合、「9999999999」(10桁)</u><br><u>を入力して下さい。</u><br>「ケース番号」<br>「商品名//ブランド・メーカー名(英文)」<br>※ブランド・メーカー名は無い場合は<br>"NO BRAND"とご入力ください<br>「材料名(英文)」<br>「原産国」「数量」<br>「単位」「単価」<br>「 <b>通貨単位</b> 」はお間違いないよう選<br>択して下さい。                                                                                                    |
| 土前案内番号     集荷日     経由地       首交人コード     国家     都市     郵便番号       市受人名称     一     一       市受人名称     一     一       市受人名称     一     一       市受人名称     一     電話番号       通貨単位     金計金額計算     電話番号       受打動音     万     道根       回     道根     回       回     道根     回       回     道根     回       回     道根     回       回     道根     回       回     道根     回       回     道根     回       回     道根     回       回     道根     回       回     道根     回                                                                                                    | <ul> <li>「送り状番号」(数字)</li> <li>不明の場合、「9999999999」(10 桁)</li> <li>を入力して下さい。</li> <li>「ケース番号」</li> <li>「商品名//ブランド・メーカー名(英文)」</li> <li>※ブランド・メーカー名は無い場合は</li> <li>"NO BRAND"とご入力ください</li> <li>「材料名(英文)」</li> <li>「原産国」「数量」</li> <li>「単位」「単価」</li> <li>「通貨単位」はお間違いないよう選択して下さい。</li> <li>注)行削除は、該当行の「削除」 ば</li> </ul>                                                                |
| 土市菜内番号     集市日     経由地       「安人コード     国家     都市     郵便番号       「市受人名称     一     一       市受人名称     一     一       市受人名称     一     一       市     日本     一       御貨単位     合計金額計算     電話番号       「日本     日本     一       「日本     「日本     日本       「日本     「日本     日本 <tr< td=""><td><ul> <li>「送り状番号」(数字)</li> <li><u>不明の場合、「9999999999」(10 桁)</u></li> <li><u>を入力して下さい。</u></li> <li>「ケース番号」</li> <li>「商品名//ブランド・メーカー名(英文)」</li> <li>※ブランド・メーカー名は無い場合は</li> <li>"NO BRAND"とご入力ください</li> <li>「材料名(英文)」</li> <li>「原産国」「数量」</li> <li>「単位」「単価」</li> <li>「通貨単位」はお間違いないよう選択して下さい。</li> <li>注)行削除は、該当行の「削除」ボ</li> <li>ック私にレ点を入れて下さい</li> </ul></td></tr<>                                                                                                    | <ul> <li>「送り状番号」(数字)</li> <li><u>不明の場合、「9999999999」(10 桁)</u></li> <li><u>を入力して下さい。</u></li> <li>「ケース番号」</li> <li>「商品名//ブランド・メーカー名(英文)」</li> <li>※ブランド・メーカー名は無い場合は</li> <li>"NO BRAND"とご入力ください</li> <li>「材料名(英文)」</li> <li>「原産国」「数量」</li> <li>「単位」「単価」</li> <li>「通貨単位」はお間違いないよう選択して下さい。</li> <li>注)行削除は、該当行の「削除」ボ</li> <li>ック私にレ点を入れて下さい</li> </ul>                            |
| 出商案内番号     集荷日     経由地       前交人コード     国家     都市     郵便番号       商受人名称         市受人公标         市受人公标         市受人公标         市受人公标         市型         「お出参         「加田市         「加田市         「加田市         「加田市         「加田市         「加田市         「加田市         「加田市         「加田市         「加田市         「加田市         「加田市                                                                                                    | <ul> <li>「送り状番号」(数字)</li> <li>不明の場合、「9999999999」(10 桁)</li> <li>を入力して下さい。</li> <li>「ケース番号」</li> <li>「商品名//ブランド・メーカー名(英文)」</li> <li>※ブランド・メーカー名は無い場合は</li> <li>"NO BRAND"とご入力ください</li> <li>「材料名(英文)」</li> <li>「原産国」「数量」</li> <li>「単位」「単価」</li> <li>「通貨単位」はお間違いないよう選択して下さい。</li> <li>注)行削除は、該当行の「削除」ボッパにレ点を入れて下さい。</li> </ul>                                                    |
| Linx MARK COLUME HERE       Linx Name Column Here       Linx Name Column Here       Target And Column Here       Target And Column Here                                                                                                    | <ul> <li>「送り状番号」(数字)</li> <li>不明の場合、「9999999999」(10桁)</li> <li>を入力して下さい。</li> <li>「ケース番号」</li> <li>「商品名//ブランド・メーカー名(英文)」</li> <li>※ブランド・メーカー名は無い場合は</li> <li>"NO BRAND"とご入力ください</li> <li>「材料名(英文)」</li> <li>「原産国」「数量」</li> <li>「単位」「単価」</li> <li>「通貨単位」はお間違いないよう選択して下さい。</li> <li>注)行削除は、該当行の「削除」ボックスにレ点を入れて下さい。</li> <li>入力できましたら登録ボタンをク</li> </ul>                           |
|                                                                                                    | 「送り状番号」(数字)<br><u>不明の場合、「99999999999」(10 桁)</u><br><u>を入力して下さい。</u><br>「ケース番号」<br>「商品名//ブランド・メーカー名(英文)」<br>※ブランド・メーカー名は無い場合は<br>"NO BRAND"とご入力ください<br>「材料名(英文)」<br>「原産国」「数量」<br>「単位」「単価」<br>「通貨単位」はお間違いないよう選<br>択して下さい。<br><u>注)行削除は、該当行の「削除」ボ</u><br><u>ッカスにレ点を入れて下さい。</u><br>入力できましたら <u><b>登録</b></u> ボタンをク                                                                 |
| Нипахная         КПП         Кани           ФУДАР (1) КИСК 1000000000000000000000000000000000000                                                                                                    | <ul> <li>「送り状番号」(数字)</li> <li>不明の場合、「99999999999」(10桁)</li> <li>を入力して下さい。</li> <li>「ケース番号」</li> <li>「商品名//ブランド・メーカー名(英文)」</li> <li>※ブランド・メーカー名は無い場合は</li> <li>"NO BRAND"とご入力ください</li> <li>「材料名(英文)」</li> <li>「原産国」「数量」</li> <li>「単位」「単価」</li> <li>「通貨単位」はお間違いないよう選択して下さい。</li> <li>注)行削除は、該当行の「削除」ボ<br/>ックスにレ点を入れて下さい。</li> <li>入力できましたら登録ボタンをク</li> </ul>                     |
|                                                                                                    | <ul> <li>「送り状番号」(数字)</li> <li><u>不明の場合、「99999999999」(10桁)</u></li> <li><u>を入力して下さい。</u></li> <li>「ケース番号」</li> <li>「商品名//ブランド・メーカー名(英文)」</li> <li>※ブランド・メーカー名は無い場合は</li> <li>"NO BRAND"とご入力ください</li> <li>「材料名(英文)」</li> <li>「原産国」「数量」</li> <li>「単位」「単価」</li> <li>「通貨単位」はお間違いないよう選択して下さい。</li> <li>注)行削除は、該当行の「削除」ボ</li> <li>"パスにレ点を入れて下さい。</li> <li>入力できましたら登録ボタンをク</li> </ul>  |
|                                                                                                    | <ul> <li>「送り状番号」(数字)</li> <li>不明の場合、「99999999999」(10桁)</li> <li><u>を入力して下さい。</u></li> <li>「ケース番号」</li> <li>「商品名//ブランド・メーカー名(英文)」</li> <li>※ブランド・メーカー名は無い場合は</li> <li>"NO BRAND"とご入力ください</li> <li>「材料名(英文)」</li> <li>「原産国」「数量」</li> <li>「単位」「単価」</li> <li>「通貨単位」はお間違いないよう選択して下さい。</li> <li>注)行削除は、該当行の「削除」ボ</li> <li>ッパにレ点を入れて下さい。</li> <li>入力できましたら登録ボタンをク</li> </ul>          |
|                                                                                                    | <ul> <li>「送り状番号」(数字)</li> <li><u>不明の場合、「99999999999」(10桁)</u></li> <li><u>を入力して下さい。</u></li> <li>「ケース番号」</li> <li>「商品名//ブランド・メーカー名(英文)」</li> <li>※ブランド・メーカー名は無い場合は</li> <li>"NO BRAND"とご入力ください、</li> <li>「材料名(英文)」</li> <li>「原産国」「数量」</li> <li>「単位」「単価」</li> <li>「通貨単位」はお間違いないよう選択して下さい。</li> <li>注)行削除は、該当行の「削除」ボ</li> <li>"パスにレ点を入れて下さい。</li> <li>入力できましたら登録ボタンをク</li> </ul> |
|                                                                                                    | <ul> <li>「送り状番号」(数字)</li> <li><u>不明の場合、「99999999999」(10桁)</u></li> <li><u>を入力して下さい。</u></li> <li>「ケース番号」</li> <li>「商品名//ブランド・メーカー名(英文)」</li> <li>※ブランド・メーカー名は無い場合は</li> <li>"NO BRAND"とご入力ください</li> <li>「材料名(英文)」</li> <li>「原産国」「数量」</li> <li>「単位」「単価」</li> <li>「通貨単位」はお間違いないよう選択して下さい。</li> <li>注)行削除は、該当行の「削除」ボ</li> <li>"パスにレ点を入れて下さい。</li> <li>入力できましたら登録、ボタンをク</li> </ul> |

出荷一覧画面(前頁)に戻ります。確定ボタンにより当データが当社システム内に送信されます。 注)確定後の変更操作は出来なくなりますので、確定前に照会ボタンより修正・追加操作を行ってください。確定後の変更等は、御手数ですが、インボイス印刷後、手書き訂正にてFAXをお願いします。 インボイス、出荷案内書の印刷機能は、登録後、出荷一覧画面より選択出来ます。

|      |                                       | _10      | ##0         |                 |                                                                                             | a atta |
|------|---------------------------------------|----------|-------------|-----------------|---------------------------------------------------------------------------------------------|--------|
| f能   | 出荷案内番号                                | 前受人名教    | 果何日<br>担当者  |                 |                                                                                             | 確定     |
| 未 00 | 1000000000000000000000000000000000000 | AAA SHOP | MR AAA      | 出荷案内<br>INVOICE | 照会                                                                                          | 確定     |
|      |                                       |          |             |                 |                                                                                             |        |
|      |                                       |          |             | _               |                                                                                             |        |
|      |                                       | 登録を      | 行うと一覧表示され   | n.              |                                                                                             |        |
|      |                                       | <br>昭会か  | 確定が可能にたりま   | -त              |                                                                                             |        |
|      |                                       |          |             | .9.             |                                                                                             |        |
|      |                                       |          |             |                 |                                                                                             |        |
|      |                                       |          |             |                 |                                                                                             |        |
|      |                                       |          |             |                 |                                                                                             |        |
|      |                                       |          |             |                 |                                                                                             |        |
| 427  | ドイス作成                                 | 税番マスタの編集 | インポータマスタの編集 | <br>            | -<br>-<br>-<br>-<br>-<br>-<br>-<br>-<br>-<br>-<br>-<br>-<br>-<br>-<br>-<br>-<br>-<br>-<br>- | の編集    |

ログアウトの方法

終了する時はかならず サインアウト をクリックしてログアウトしてください。

他操作にて終了すると20分間使用不可になります。

| 4                 |                        |                | 中国・                                                   | 香港・台       | 湾      | ~ 国際宅間              | 己便を強        | カサポ-<br>- | +       |
|-------------------|------------------------|----------------|-------------------------------------------------------|------------|--------|---------------------|-------------|-----------|---------|
| J000              | SCORE JAP              | PAN CO.,LTD    | 1                                                     |            | 1      | ·····               | × - 2015/0  | 11/20     | 拾壶      |
| 状態                | 出荷第内相<br>国家 都6         | 時              | 荷受<br>荷受                                              | 人名称<br>人住所 | #      | 把当者<br>電話           | EAR         | 照会        | 確定      |
|                   |                        |                |                                                       |            |        |                     |             |           |         |
|                   |                        |                |                                                       |            |        |                     |             |           |         |
|                   |                        |                |                                                       |            |        |                     |             |           |         |
|                   |                        |                |                                                       |            |        |                     |             | _         |         |
|                   |                        |                |                                                       |            |        |                     |             |           |         |
| 6                 | っポイフ作成                 | 指垂つ            | 7 々の編集                                                | インボータフ     | 7 々の道生 |                     | の編集         |           |         |
| ۰.<br>۲           | レース照会                  | ·20日75<br>運送5  | Ny South Real And And And And And And And And And And | 許可書DO!     | NLOAD  | コン リーニマスタ<br>追跡メール数 | w/mask<br>定 | サインアウ     | ) F     |
| 当の推<br>作業終<br>ます。 | 解釈が存在しないた<br>?ての際は必ず「サ | め処理が出<br>インアウト | l来ません。<br>」をクリックI                                     | Jてログアウト    | してくだき  | い。他方法にて終う           | 7されると2      | )分間使用不    | गाटकर्म |

| 中国・<br>またの在 4月7<br>SCORE JAMAN CO_LTD SINCE 1999<br>J000A 株式会社 りュウツウオウ・トレ | 香港・台湾        | ~ 国際宅        | 配便を強  | ++++++++->   |
|---------------------------------------------------------------------------|--------------|--------------|-------|--------------|
| J000A 株式会社 リュウツウオウ・トレ                                                     |              |              |       |              |
|                                                                           | ーディング        |              |       |              |
| 出荷案内番号                                                                    | ■ パターン登録     | バターン名称       |       |              |
| 集荷日本                                                                      | 2009/08/12   | 経由地          | *     |              |
| 荷受人コード <mark>JOOOA-CRANE 🔽</mark> 国語                                      | 家中国          | 都市           |       | 郵便番号         |
| 荷受人名称 <mark>SHANGHAI CRANE TRANSPORTATION CO</mark>                       | .,LTD        |              |       |              |
| 荷受人住所 <mark>NORTH GATE OF HONGQIAO INTERNATI</mark>                       | DNAL AIRPORT |              |       |              |
| 担当者                                                                       |              | ]            | 電話番号  | 021-62696200 |
| FAX # 5                                                                   | 021-62695697 | ]            | 携帯番号  |              |
| 🗹 輸入者は荷受人と同じ                                                              |              |              |       |              |
| 輸入者コード <mark>J000A-CRANE</mark> 国語                                        | 家中国          | 都市           |       | 郵便番号         |
| 輸入者名称 SHANGHAI CRANE TRANSPORTATION CO                                    | .,LTD        |              |       |              |
| 輸入者住所NORTH GATE OF HONGQIAO INTERNATIO                                    | ONAL AIRPORT |              |       |              |
| 担当者                                                                       |              | ]            | 電話番号  | 021-62696200 |
| FAX番号                                                                     | 021-62695697 | ]            | 携帯番号  |              |
| サービス便 指定なし 🛛 💙                                                            |              | 通関区分 指定な     | il 🔽  |              |
| 支払方法 元払運貨+元払関税 🛛 🖌                                                        |              | 形態 紙付        | *     |              |
| 集荷指示 他社依頼 🛛 💙                                                             |              | 生荷优頓告 東京     | *     | -            |
| 委託業者 佐川 送り状№99999999                                                      |              | 発送予定日 2009/0 | 18/12 |              |
| 朱前場所                                                                      |              |              |       | -            |
| 電話番号                                                                      |              | Fax番号        |       |              |
| 備考                                                                        |              |              |       |              |
| 明細 閉じる                                                                    |              |              |       | •            |
|                                                                           |              |              |       |              |
|                                                                           |              |              |       |              |
|                                                                           |              |              |       |              |

#### 「お持込み」、「直送」、「ナイト便」指定するの場合出荷する商品を登録する方法

#### 御持ち込みの場合

「集荷指示」欄にて"持込み"を選択してください。 御注意:"スコア集荷"のままだと、ドライバーが間違えて集荷にお邪魔します。

#### 直送の場合(佐川急便、福山通運等で弊社亀戸本社へ御送り頂く場合

- ・「集荷指示」欄にて"他社依頼"を選択してください。
- ・「委託業者」欄にて"佐川便"(例)と入力頂きます。
- ・「発送予定日」欄は出荷日日付で構いません。(任意入力) 入力形式は、"2009/08/12"と入力願います。

#### ナイト便指定の場合

「備考」欄に、"ナイト便"とご記入ください。

# 頻繁に出荷する商品を登録する方法(税番マスタの登録)

「出荷一覧画面」より税番マスタの編集をクリックしてください。

| a) 商品名情報マスタの編集 Web ページ ダイアログ                                                                                                    |                                                 |
|----------------------------------------------------------------------------------------------------|-------------------------------------------------|
| http://122.103.242.193/SC.JWeb/SF_0001.aspx?strUk=SF_0300.aspx&Rid=0.8469050216343161                                           |                                                 |
|                                                                                                    | ここで新しい商品のマスタ<br>一登録が出来ます。<br>↓<br>明細行の「商品選択」画面に |
| 顧客別商品名称         葉種         商品名称[日]         商品名称[英]         材料名称[日]         材料名称[日]         材料名称[正]         材料名称[正]         技働番号 | て選択表示か可能になり、商<br>品名、材料名について、入力<br>操作の手間が省けます。   |
| http://122.103.242.193/SCJWeb/SF_0001.aspx?strUkl=SF_0300.aspx&Rid=0.8469050216343161                                           |                                                 |

### インポータ(輸入者)を追加、編集、削除する方法

「出荷一覧画面」よりインボータマスタの編集をクリックしてください。承認済みのインボータのリストが表示されます。「未承認」を選択すると承認待ちのインボータのリストが表示されます。

| 🧧 輸入者マスタの編集 We             | b ページ ダイアログ                                                                              |                 |               |             |                    | × |
|----------------------------|------------------------------------------------------------------------------------------|-----------------|---------------|-------------|--------------------|---|
| Attp://www.shuka-score     | p.com/SCJWEBTEST/SF_0001.aspx?str                                                        | Url=SF_0200.asp | x&Rid=0.90734 | 55362348592 |                    |   |
|                            | <sup>20</sup> <del>@ 01/2</del><br><del>● 一</del><br>• 日国・香港・1<br>• 日田・香港・1<br>• 日田・香港・1 | 台湾~             | 国際宅配個         | 更を強力サ       | ポート<br><b>1000</b> | - |
| J000 SCOR                  | E JAPAN CO.,LTD                                                                          |                 |               |             |                    |   |
| <ul> <li>承認済</li> </ul>    | 未承認                                                                                      |                 |               |             |                    |   |
| 輸入者コード                     | 輸入者名称                                                                                    | 国家              | 都市            | 操作区分        | 詳細                 |   |
| J000-TXP                   | 简体字测试用的名称                                                                                | 中国              |               |             |                    |   |
|                            |                                                                                          |                 |               |             |                    |   |
|                            |                                                                                          |                 |               |             |                    | = |
|                            |                                                                                          |                 |               |             |                    |   |
|                            |                                                                                          |                 |               |             |                    |   |
|                            |                                                                                          |                 |               |             |                    |   |
|                            |                                                                                          |                 |               |             |                    |   |
|                            |                                                                                          |                 |               |             |                    |   |
|                            |                                                                                          |                 |               |             |                    |   |
|                            |                                                                                          |                 |               |             |                    |   |
|                            |                                                                                          |                 |               |             | <u> </u>           |   |
|                            |                                                                                          |                 |               |             |                    |   |
|                            |                                                                                          |                 |               |             |                    |   |
|                            | 1                                                                                        | 1               | 1             | 1           |                    |   |
| 追加                         | 閉じる                                                                                      |                 |               |             |                    |   |
|                            |                                                                                          |                 |               |             |                    | - |
| <                          | III                                                                                      |                 |               |             |                    | • |
| http://www.shuka-scorejp.c | om/SCJWEBTEST/SF_0001.aspx?sti 😜                                                         | インターネット 係       | ₹護モード: 有効     |             |                    |   |

#### 承認済/未承認とは?

ご登録いただいたインポータの情報は、スコア・ジャパン側で内容を確認の上、承認業務を行った後で ご利用いただけるようになります。(承認済)

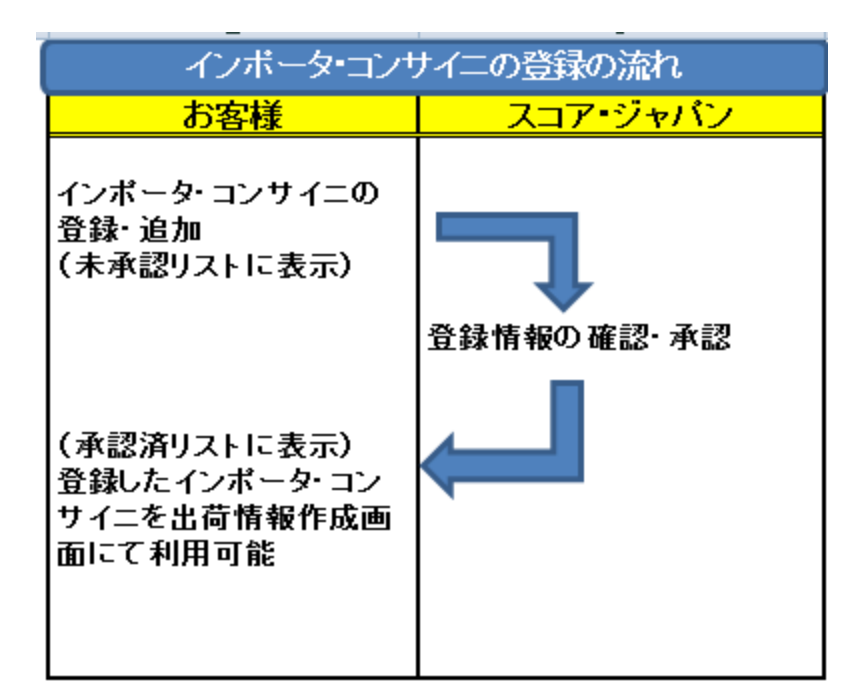

追加をクリックするとインポータの登録画面が表示されます。

|                     | <ul> <li>         ・・・         ・・・         ・・・</li></ul>    | <b>/eb ページ ダイアログ</b><br><b>rejp.com</b> /SCJWEBTEST/SF_0001.asp: | x?strUrl=SF_0200.aspx&Rid=0.9 | 073455362348592 |               |
|---------------------|------------------------------------------------------------|------------------------------------------------------------------|-------------------------------|-----------------|---------------|
|                     |                                                            | use <u>eの</u> eesc<br><u> た通干</u> . 中国・香港<br>40.80mmetrim        | あ・台湾 ~ 国際宅                    | 配便を強力サポート       |               |
|                     | J000 SC                                                    | RE JAPAN CO.,LTD                                                 |                               |                 |               |
|                     | <ul> <li>新設計</li> <li>輸入者コード</li> <li>1000-TVP</li> </ul>  | ○ 木本記<br>輸入者名称 第(は実知能式用的なな)                                      | 国家都市                          | 操作区分 詳細         |               |
|                     |                                                            | 4  14.1.Xilt17110.0-040.                                         |                               |                 | =             |
|                     |                                                            |                                                                  |                               |                 |               |
|                     |                                                            |                                                                  |                               |                 |               |
|                     |                                                            |                                                                  |                               |                 |               |
|                     |                                                            |                                                                  |                               |                 |               |
|                     |                                                            |                                                                  |                               |                 |               |
|                     |                                                            | 閉じる                                                              |                               |                 |               |
|                     |                                                            |                                                                  |                               |                 |               |
|                     | +                                                          | com/CC1W/ERTECT/CE_0001 activity                                 |                               | 右动              | •<br>•        |
|                     | http://www.shuka-scorejp                                   |                                                                  |                               | WB.             |               |
|                     |                                                            | -                                                                |                               |                 |               |
|                     | てても必らる                                                     |                                                                  |                               |                 |               |
| 必須入力順を9个            |                                                            | 2009000                                                          |                               | /               |               |
| <ul> <li></li></ul> | 登録 Web ページ ダイアログ                                           | TEST/SE 0210 acry2Elag=N                                         |                               |                 | 赤塗り枠は必須入力情報で  |
| S mep//             | 1175 021 0 Edic                                            |                                                                  |                               |                 | す。            |
|                     | 中国流通王                                                      | 中国·香港·台湾                                                         | - 国際宅配便を強力サ                   | ポート             |               |
|                     | 有中国人就有我們<br>SCORE JAPAN CO.,LTD SINCE 1999                 | -                                                                | -                             |                 | 「Web 非表示」     |
| J                   | 000 SCORE JAPAN CO.,LID<br>輸入者コード                          | J000- TEST1                                                      | Web非表示 📃                      |                 | チェックを入れると出荷情  |
|                     | 輸入者名称 1 💈<br>名称 2                                          | コア・ジャパンテスト1                                                      |                               |                 | 報作成画面にて表示されな  |
|                     | 名称 1 [英語] <mark>》</mark><br>名称 2 [英語]                      | coreJapanTest1                                                   |                               |                 | くなります。使わなくなった |
|                     | ◎オービタIL<br>●家国                                             | 1001 【住所検索】郵便番号<br>▼ 中国 都市                                       |                               |                 | インポータ等に御利用下さ  |
|                     | 輸入者住所1<br>住所2                                              | :海市関行区羅錦路55号 錦宏産薬園 Em                                            | ¥                             |                 | k             |
|                     | 住所1[英語]<br>住所2[英語]                                         | 5HAU JINHUNG CHANYETUAN E ZHUANG                                 |                               |                 |               |
|                     | 担当者<br>輸入者役職名<br>協議者 1000000000000000000000000000000000000 | in n                                                             |                               |                 | 「JISコード」      |
|                     | 喇八者部者:2□<br>電話番号 <mark>0</mark><br>堆業素号                    | "-xxxx-xxxxx FAX番号                                               |                               |                 | 「住所検索」ボタンから選択 |
|                     | がかままっ」<br>輸入者番号                                            | J000- TEST1                                                      |                               |                 | することで自動的に入力さ  |
|                     | 登録 開                                                       | US                                                               |                               |                 | れます。          |
|                     |                                                            |                                                                  |                               |                 |               |
|                     |                                                            |                                                                  |                               | 2               |               |
|                     |                                                            |                                                                  |                               |                 | リストから国番号を選択す  |
|                     |                                                            |                                                                  |                               | ·               | ると国名が自動的に人力さ  |
|                     |                                                            |                                                                  |                               |                 | れよす。          |
|                     |                                                            |                                                                  |                               |                 |               |
| 「OK」をクリッ            | クするとインポー                                                   | -ター覧画面の未承                                                        | 認リストに「操                       | 作区分:新規」         | で追加されます。      |
|                     | Web ^                                                      | ページからのメッセージ                                                      | <b>×</b>                      |                 |               |
|                     |                                                            |                                                                  |                               |                 |               |
|                     |                                                            | ♪ 登録を行います。 よろ                                                    | らしいですか?                       |                 |               |
|                     |                                                            |                                                                  |                               |                 |               |
|                     |                                                            |                                                                  |                               |                 |               |
|                     |                                                            | ок                                                               | キャンセル                         |                 |               |
|                     |                                                            |                                                                  |                               |                 |               |
|                     |                                                            |                                                                  |                               | I               |               |
|                     |                                                            | <b>↓</b>                                                         | - 10 -                        |                 |               |

|   | -                |                    | 进, 公迹                                      | 同弊古事何 | 토순 과 수 나 - | 1 24  |  |
|---|------------------|--------------------|--------------------------------------------|-------|------------|-------|--|
|   |                  |                    |                                            |       | もでが見りりり    |       |  |
|   | J000 SC          | CORE JAPAN CO.,LTD |                                            |       |            |       |  |
| Г | ◎ 承認済<br>約3 米ー・ド | ●未承認<br>約3.4.4.5   | Re                                         | to to | 100/07/2   | 24.6m |  |
|   | 朝八百コード           | 制八百石桥              | (四)(1)(1)(1)(1)(1)(1)(1)(1)(1)(1)(1)(1)(1) | 6010  | \$*IFE力    | 87-70 |  |
|   | J000-TEST1       | スコア・ジャパンテスト1       | 中国                                         |       | 新規         | VIII  |  |
|   |                  |                    |                                            |       |            |       |  |
|   |                  |                    |                                            |       |            |       |  |
|   |                  |                    |                                            |       |            |       |  |
| ł |                  |                    |                                            |       |            |       |  |
|   |                  |                    |                                            |       |            |       |  |
| ł |                  |                    |                                            |       |            |       |  |
| l |                  |                    |                                            |       |            |       |  |
|   |                  |                    |                                            |       |            |       |  |
| L | F                |                    | 1                                          | 1     |            |       |  |
|   | 追加               | 閉じる                |                                            |       |            |       |  |
|   |                  |                    |                                            |       |            |       |  |
|   |                  |                    |                                            |       |            |       |  |

既に登録されているものを編集したい場合は、該当行の「詳細」をクリックしてください。

| 創 輸入者マスタの編集 W             | /eb ページ ダイアログ                     |                     |              |               |                | ×   |
|---------------------------|-----------------------------------|---------------------|--------------|---------------|----------------|-----|
| http://www.shuka-sco      | rejp.com/SCJWEBTEST/SF_0001.aspx? | strUrl=SF_0200.asp> | c&Rid=0.0701 | 1596059852582 | 2              |     |
| THE AMAN CO.              | wsegeette<br>方面子. 中国·香港<br>(48.8  | ·台湾 ~ [             | 国際宅配信        | 更を強力サ         | #−ト            |     |
| J000 SCO                  | RE JAPAN CO.,LTD                  |                     |              |               |                |     |
| <ul> <li>承認済</li> </ul>   | ◎ 未承認                             |                     |              |               |                | _   |
| 輸入者コード                    | 輸入者名称                             | 国家                  | 都市           | 操作区合          | 21=8 <u>11</u> |     |
| J000-TXP                  | 简体字测试用的名称                         | 中国                  |              |               |                |     |
|                           |                                   |                     |              |               |                | Ξ   |
|                           |                                   |                     |              |               |                |     |
|                           |                                   |                     |              |               |                |     |
|                           |                                   |                     |              |               |                |     |
|                           |                                   |                     |              |               |                |     |
|                           |                                   |                     |              |               |                |     |
|                           |                                   |                     |              |               |                |     |
|                           |                                   |                     |              |               |                |     |
|                           |                                   |                     |              |               |                |     |
|                           |                                   |                     |              |               |                |     |
| ) <u>isha</u>             | 開じる                               |                     |              |               |                |     |
| 4                         | "                                 |                     |              |               |                | - F |
| http://www.shuka-scorejp. | .com/SCJWEBTEST/SF_0001.aspx?sti  | ) インターネット   保       | 護モード:有効      | t             |                | al  |
|                           |                                   |                     |              |               |                |     |

該当箇所を修正し、「登録」をクリックしてください。

| ■<br>輸入者登録 Web ページ ダイアログ                                                          |
|-----------------------------------------------------------------------------------|
| http://www.shuka-scorejp.com/SCJWEBTEST/SF_0210.aspx?Flag=E&ImporterCode=J000-TXP |
| □>=02+22<br>中国流涌于<br>■ 日本・香港・台湾 ~ 国際宅配便を強力サポート                                    |
| J000 SCORE JAPAN CO., LTD                                                         |
| 輸入者コード J000- TXP Web非表示 🔤                                                         |
| 輸入者名称1 简体字则试用的名称                                                                  |
| 名称2                                                                               |
| 名称1[英語] 👓 🚥                                                                       |
| 名称2 [英語]                                                                          |
|                                                                                   |
|                                                                                   |
|                                                                                   |
| 住所 1 [英語] SHENYANSHI xxxxxxxx                                                     |
| 住所2[英語]                                                                           |
| 担当者XXXXX                                                                          |
| 輸入者役職名                                                                            |
| 輸入者部署名                                                                            |
| 電話番号(UXX-XXXX-XXXX) FAX會ち                                                         |
| 15年世与                                                                             |
|                                                                                   |
|                                                                                   |
| 登録 閉じる 削除                                                                         |
|                                                                                   |
|                                                                                   |
|                                                                                   |
|                                                                                   |
|                                                                                   |
|                                                                                   |
|                                                                                   |

「OK」をクリックするとインポーター覧画面の未承認リストに「操作区分:修正」で追加されます。

|                                                   | Web ページからのメッセー                                         | -ジ<br>- よろしいで    | <b>す</b> か?  |               |          |   |
|---------------------------------------------------|--------------------------------------------------------|------------------|--------------|---------------|----------|---|
|                                                   |                                                        | < [≠             | ーヤンセル        |               |          |   |
| <ul> <li>         ・         ・         ・</li></ul> | b <i>ページダイアログ</i><br>10.com/SCIWEBTEST/SF 0001.aspx?sf | rUrl=SF 0200.asp | x&Rid=0.0701 | 1596059852582 | 1        |   |
|                                                   | ● ● ● e # = ● 中国 · 香港 ·                                | 台湾 ~             | 国際宅配修        | 更を強力サ         | #−ト      | • |
| <ul> <li>○ 承認済</li> </ul>                         | 未承認                                                    | 1                |              |               |          |   |
| 輸入者コード                                            | 輸入者名称                                                  | 家国家              | 都市           | 操作区分          | 詳細       |   |
| IMP01                                             | IMP01 Name                                             | 日本               |              | 新規            |          |   |
| 1000 ILSII                                        | ヘコノ ノマハノリストリー 答体字測ば用的々称                                |                  |              | 和1/元<br>修正    |          | = |
| 3000-1AF                                          | 间平于测试用中心合物                                             |                  |              | 18 IE         | <u> </u> |   |
|                                                   |                                                        |                  |              |               |          |   |
|                                                   |                                                        |                  |              |               |          |   |
|                                                   |                                                        |                  |              |               |          |   |
|                                                   |                                                        |                  |              |               |          |   |
|                                                   |                                                        |                  |              |               |          |   |
|                                                   |                                                        |                  |              |               |          |   |
|                                                   |                                                        |                  |              |               |          |   |
|                                                   |                                                        |                  |              |               |          | ] |
| \Bhr                                              | 88                                                     |                  |              |               |          |   |
| 2570                                              | 閉じる                                                    |                  |              |               |          |   |
|                                                   |                                                        |                  |              |               |          |   |
| (                                                 |                                                        |                  |              |               |          |   |
|                                                   | /                                                      | 10 E + 1 1 F     |              |               |          |   |

削除したい場合は、該当行の「詳細」をクリックしてください。

|          | 者マスタの編集 We<br>p://www.shuka-score | b ページ ダイアログ<br>zjp.com/SCJWEBTEST/SF_0001.aspx?strl             | Jrl=SF_0200.aspx | :&Rid=0.07011     | 1596059852582 |                   | <b>-</b> |
|----------|-----------------------------------|-----------------------------------------------------------------|------------------|-------------------|---------------|-------------------|----------|
|          |                                   | 20 <b>@ 0 FUIC</b><br><b>☆ 一</b><br>DE METERNA<br>E JAPAN 60LTD |                  | 国際宅配修<br><b>P</b> | 更を強力サ         | ポ−ト<br><b>100</b> |          |
|          | <ul> <li>承認済</li> </ul>           | 未承認                                                             |                  |                   |               |                   |          |
|          | 輸入者コード                            | 輸入者名称                                                           | 国家               | 都市                | 操作区           | 詳細                |          |
|          | J000-TXP                          | 简体字测试用的名称                                                       | 中国               |                   |               |                   |          |
|          |                                   |                                                                 |                  |                   |               |                   | _        |
|          |                                   |                                                                 |                  |                   |               |                   |          |
|          |                                   |                                                                 |                  |                   |               |                   |          |
|          |                                   |                                                                 |                  |                   |               |                   |          |
|          |                                   |                                                                 |                  |                   |               |                   |          |
| ] [      |                                   |                                                                 |                  |                   |               |                   |          |
|          | 追加                                | 閉じる                                                             |                  |                   |               |                   |          |
|          |                                   |                                                                 |                  |                   |               |                   | -        |
| http://v | www.shuka-scorejp.c               | om/SCJWEBTEST/SF_0001.aspx?st                                   | インターネット 保        | 護モード: 有効          |               |                   |          |
| L        |                                   | Į                                                               | Ļ                |                   |               |                   |          |

#### 「削除」をクリックしてください。

| o://www.shuka-s | corejp.com/SCJWEB                 | EST/SF_0210.aspx  | ?Flag=E&Impor | terCode=J000 | TXP      |      |
|-----------------|-----------------------------------|-------------------|---------------|--------------|----------|------|
| 中 <u>王</u>      |                                   | 中国·香港             | ·台湾           | ~ 国際宅        | 配便を強力    | サポート |
| J000            | SCORE JAPAN CO.,LTD               |                   |               |              |          |      |
|                 | 輸入者コード                            | J000- TXF         | ,             |              | Web非表示 📰 |      |
|                 | 輸入者名称1 🛅                          | 体字测试用的名称          |               |              |          |      |
|                 | 名称2                               |                   |               |              |          |      |
|                 | 名称1 [英語] 🖄                        | XXX               |               |              |          |      |
|                 | 名称21英語1                           | 住所検索              | 郵便素是          | 三槍索          |          |      |
|                 |                                   |                   | 都市            | 118.96       | -        |      |
|                 | 輸入者住所1 西                          | 安市××××××××        | ×××           |              |          |      |
|                 | 住所2                               |                   |               |              |          |      |
|                 | 住所 1 [英語] 🚮                       | ENYANSHI XXXXXXXX |               |              |          |      |
|                 | 住所2[英語]                           |                   |               |              |          |      |
|                 | 担当者                               | ×××               |               |              |          |      |
|                 | 輸入者役職名                            |                   |               |              |          |      |
|                 | 輸入者部署名                            |                   | CW22          |              |          |      |
|                 | 電話番写 <mark></mark><br># # # # = = | *****             | [PANBER 5     |              |          |      |
|                 | 「防帯番ち」                            | .000-1.10         | J             |              |          |      |
|                 |                                   |                   |               |              | _        |      |
| 登録              | 開                                 | U &               |               |              |          | 削 除  |
|                 |                                   |                   |               |              |          |      |
|                 |                                   |                   |               |              |          |      |
|                 |                                   |                   |               |              |          |      |
|                 |                                   |                   |               |              |          |      |
|                 |                                   |                   |               |              |          |      |
|                 |                                   |                   |               |              |          |      |
|                 |                                   |                   |               |              |          |      |

「OK」をクリックしてください。

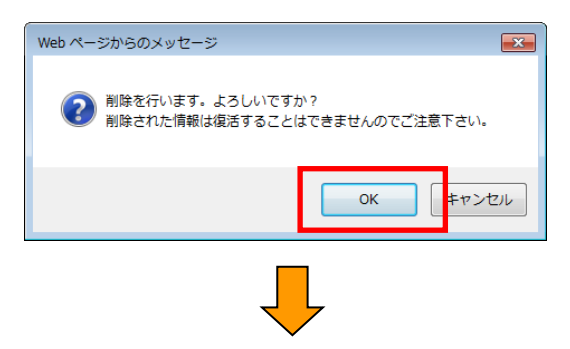

インポーター覧画面の未承認リストに「操作区分:削除済み」で追加されます。

| http://ww | w.shuka-score | jp.com/SCJWEBTEST/SF_0001.aspx?strU | rl=SF_0200.asp> | (&Rid=0.87640) | 80033419013 |               |    |
|-----------|---------------|-------------------------------------|-----------------|----------------|-------------|---------------|----|
|           |               | <b>通王</b> . 中国・香港・台                 | 湾一              | 国際宅配便          | を強力サ        | <b>κ−</b> ト   |    |
| _J000     | SCOR          | JAPAN CO.,LTD                       |                 |                |             |               |    |
| _ ◎ 承認    | 「清 🔍          | 未承認                                 |                 |                |             |               |    |
| 輸2        | 【者コード         | 輸入者名称                               | 国家              | 都市             | 操作区分        | 詳細            |    |
|           | IMP01         | IMP01 Name                          | 日本              |                | 新規          |               |    |
| JO        | 00-TEST1      | スコア・ジャパンテスト1                        | 中国              |                | 新規          | ▼詳細           |    |
|           | 000-175       | 间午于观期期代的中国作                         | 4E              |                | ISIC        | <u>• 5700</u> |    |
|           | TXP           | 简体字测试用的名称                           | 中国              |                | 削除済         |               |    |
|           |               |                                     |                 |                |             |               |    |
|           |               |                                     |                 |                |             |               |    |
|           |               |                                     |                 |                |             |               |    |
|           |               |                                     |                 |                |             |               |    |
|           |               |                                     |                 |                |             |               |    |
|           |               |                                     |                 |                |             |               |    |
|           |               |                                     |                 |                |             |               |    |
|           |               |                                     |                 |                |             |               |    |
|           |               |                                     |                 |                |             |               |    |
|           | 追加            | 閉じる                                 |                 |                |             |               |    |
|           |               |                                     |                 |                |             |               | F. |
|           |               |                                     |                 |                |             |               |    |

※修正と削除済みのデータが重複していますが、削除済みが優先されます。

### コンサイニ(荷受人)を追加、編集、削除する方法

「出荷一覧画面」よりコンサイニの編集をクリックしてください。承認済みのコンサイニのリストが表示されます。 「未承認」をクリックすると承認待ちのコンサイニのリストが表示されます。 追加、編集の手順はインポータの追加、編集の同様の手順なので、インポータの手順をご参照ください。

|                         | LIDE PAL OFUE                    |                     |                    |                                                                                                    |                                                                                                    |                                                                                                    |                                                       |                                                                         |                                                                             |
|-------------------------|----------------------------------|---------------------|--------------------|----------------------------------------------------------------------------------------------------|----------------------------------------------------------------------------------------------------|----------------------------------------------------------------------------------------------------|-------------------------------------------------------|-------------------------------------------------------------------------|-----------------------------------------------------------------------------|
| 中国                      | ]流涌于                             | 中国・                 | 香港・台湾              | ~ 国際宅                                                                                                    | 配便を強力す                                                                                                    | サポート                                                                                                    |                                                       |                                                                         |                                                                             |
| THE SCORE JAN           | 個人就有我们<br>PAN CO_JITD SINCE 1998 |                     |                    |                                                                                                    |                                                                                                    |                                                                                                    |                                                       |                                                                         |                                                                             |
| J000A                   | 株式会社 リュウ                         | <b>ハッウオウ・トレー</b>    | ディング               |                                                                                                    |                                                                                                    |                                                                                                    | - 1                                                   |                                                                         |                                                                             |
| <ol> <li>承認済</li> </ol> | ○未承認                             |                     |                    |                                                                                                    |                                                                                                    |                                                                                                    |                                                       |                                                                         |                                                                             |
| 荷受人コード                  | 荷受                               | 人名称                 | 国家                 | 都市                                                                                                    | 操作区分                                                                                                    | 詳細                                                                                                    |                                                       |                                                                         |                                                                             |
| J000A-CRANE             | SHANGHAI CRANE TR                | ANSPORTATION C      | . 中国               |                                                                                                    | <b>—</b> —                                                                                                    |                                                                                                    |                                                       |                                                                         |                                                                             |
|                         |                                  |                     |                    |                                                                                                    | +                                                                                                    | +                                                                                                    | I                                                     |                                                                         |                                                                             |
|                         |                                  |                     |                    |                                                                                                    |                                                                                                    |                                                                                                    | I                                                     |                                                                         |                                                                             |
|                         | <u> </u>                         |                     |                    |                                                                                                    | <b>—</b> —                                                                                                    | <b>—</b> —                                                                                                    |                                                       |                                                                         |                                                                             |
|                         |                                  |                     |                    |                                                                                                    | -                                                                                                    |                                                                                                    |                                                       |                                                                         |                                                                             |
|                         |                                  |                     |                    |                                                                                                    |                                                                                                    |                                                                                                    | I                                                     |                                                                         |                                                                             |
|                         |                                  |                     |                    |                                                                                                    | <b>—</b> —                                                                                                    |                                                                                                    | I                                                     |                                                                         |                                                                             |
|                         |                                  |                     |                    |                                                                                                    |                                                                                                    |                                                                                                    | I                                                     |                                                                         |                                                                             |
|                         | <u> </u>                         |                     | <u> </u>           | <u> </u>                                                                                                    | <u> </u>                                                                                                    |                                                                                                    | I                                                     |                                                                         |                                                                             |
|                         |                                  |                     |                    |                                                                                                    |                                                                                                    |                                                                                                    | I                                                     |                                                                         |                                                                             |
|                         | <u> </u>                         |                     |                    |                                                                                                    |                                                                                                    |                                                                                                    |                                                       |                                                                         |                                                                             |
| 追加                      |                                  | 閉じる                 | ]                  |                                                                                                    |                                                                                                    |                                                                                                    | I                                                     |                                                                         |                                                                             |
|                         | T                                |                     |                    |                                                                                                    |                                                                                                    |                                                                                                    | - I                                                   |                                                                         |                                                                             |
|                         |                                  | -                   |                    |                                                                                                    |                                                                                                    |                                                                                                    |                                                       |                                                                         |                                                                             |
|                         |                                  |                     |                    |                                                                                                    |                                                                                                    |                                                                                                    |                                                       |                                                                         |                                                                             |
|                         |                                  |                     |                    |                                                                                                    |                                                                                                    |                                                                                                    |                                                       |                                                                         |                                                                             |
|                         |                                  |                     |                    |                                                                                                    |                                                                                                    |                                                                                                    |                                                       |                                                                         |                                                                             |
| vw.shuka-scorejp        | .com/SCJWeb/SF_00                | 101.aspx?str_t=SF_  | 0100.aspx&Rid=0.9  | 344140139260258                                                                                                    | 😝 ব১৯-২৩                                                                                                    | ۲ŀ                                                                                                    |                                                       |                                                                         |                                                                             |
| ww.shuka-scorejp        | .com/SCJWeb/SF_0(                | J01.aspx?str v⊨SFj  | _0100.aspx&Rid=0.9 | 344140139260258                                                                                                    | 😝 ব১৯–৯৬                                                                                                    | ۶ŀ                                                                                                    |                                                       |                                                                         |                                                                             |
| ww.shuka-scorejp        | .com/SCJWeb/SF <u>0</u> (        | 101.aspx?strukl=SF_ | 0100.aspx&Rid=0.9  | 344140139260258                                                                                                    | 😫 বঠ্যস্ব-ইঙ                                                                                                    | 2 <b>1</b>                                                                                                    |                                                       |                                                                         |                                                                             |
| ww.shuka-scorejp        | 2.com/SCJWeb/SF_0(               | 001.aspx?strt4t=SF_ | _0100.aspx&Rid=0.5 | 344140139260258                                                                                                    | <b>9</b> 1ンターネッ                                                                                                    | 7F                                                                                                    |                                                       |                                                                         |                                                                             |
| ww.shuka-scorejp        | 2.com/SCJWeb/SF_0                | 001.aspx?strt_tI=SF | 0100.aspx&Rid=0.5  | (19 100) 0 0 10 10 10 10 10 10 10 10 10 10 10 10                                                                                                    | ● 1ンターネッ<br>-<br>                                                                                                    | *                                                                                                    | <br>亦                                                 | 同際中副価左右                                                                 | 14 ++ ++ -+*-                                                               |
| ww.shuka-scorejp        | .com/SCJWeb/SF_0                 | J01.aspx?strt I≓SF, | 0100.aspx8Rid=0.9  | 344140139260258<br><u>(1): (1): (1): (1): (1): (1): (1): (1): </u>                                                                                                    | ● 120-to<br>中国・1                                                                                                    | ット<br>雪港・台湾                                                                                                    | たり ~~                                                 | 国際宅配便を発                                                                 | 塗力サポー                                                                       |
| ww.shuka-scorejp        | 3.com/SCJWeb/SF_0                | 001.aspx?sth_t=SF   | 0100.aspx&Rid=0.9  | (1) = (23) = = = = = = = = = = = = = = = = = = =                                                                                                    | ● 12/9-ネッ<br>中国・<br>■                                                                                                    | ☆                                                                                                    | 答~~                                                   | 国際宅配便を登                                                                 | 歯力サポー                                                                       |
| ww.shuka-scorejp        | 3.com/SCJWeb/SF_0                | 101.aspx?sth_ti=SF  | 0100.aspx&Rid=0.9  | 2344140139260258                                                                                                    | ● インターネッ<br>中国・<br>す<br>取り<br>TD                                                                                                    | <sub>"</sub><br>香港・台滩                                                                                                    | 5日 ~ ~                                                | 国際宅配便を引                                                                 | 塗力サポ <b>-</b>                                                               |
| ww.shuka-scorejp        | a.com/SCJWeb/SF_0                | 001.aspx?stfvt(=SF  | _0100.aspx&Rid=0.5 | 244140139260258<br>(いっての)ののままで<br>(このでの)のままで<br>(このの)ののままでの)<br>(このの)のの<br>(このでの)のままでの)<br>(このでの)の<br>(このでの)の<br>(このでの)の<br>(このでの)の<br>(このでの)の<br>(このでの)の<br>(このでの)の<br>(このでの)の<br>(このでの)の<br>(このでの)の<br>(このでの)の<br>(このでの)の<br>(このでの)の<br>(このでの)の<br>(このでの)の<br>(このでの)の<br>(このでの)の<br>(このでの)の<br>(このでの)の<br>(このでの)の<br>(このでの)の<br>(このでの)の<br>(このでの)の<br>(このでの)の<br>(このでの)の<br>(このでの)の<br>(このでの)<br>(このでの)の<br>(このでの)<br>(このでの)<br>(こので)<br>(このでの)<br>(このでの)<br>(こので)<br>(こので)<br>(こので)<br>(このでの)<br>(こので)<br>(こので)<br>(この)<br>(こので)<br>(この)<br>(この)<br>(この)<br>(この)<br>(この)<br>(この)<br>(この)<br>(この                                                                                                    | ده-ور۲ 🌒<br>به الله الله<br>به الله الله<br>به الله<br>به الم الم<br>به الم الم<br>الم<br>الم الم<br>الم<br>الم الم<br>الم<br>الم<br>الم<br>الم<br>الم<br>الم<br>الم<br>الم<br>الم                                                                                                    | ♪<br>香港・台滩<br>┉-                                                                                                    | <b>本</b> 刊                                            | 国際宅配便を<br>で<br>Web3株式                                                   | 塗力サポ−<br>■                                                                  |
| ww.shuka-scorej;        | a.com/SCJWeb/SF_0                | 101.aspx?stfvt(=SF, | _0100.aspx&Rid=0.5 | 844140139260258<br>(1) 2 (1) 2                                                                                                    | ● インターネッ<br>中国・<br>育<br>下<br>下<br>り<br>1                                                                                                    | <sup>95</sup><br>香港・台洋<br>00-1                                                                                                    | 弯~~                                                   | 国際宅配便を引<br>・<br>Web非表                                                   | 進力サポー<br>東<br>正<br>四<br>四                                                   |
| ww.shuka-scorejj        | a.com/SCJWeb/SF_0                | 101.aspx?sth_ti=SF  | _0100.aspx&Rid=0.9 | 844140139260258<br>(1) (1) (1) (1) (1) (1) (1) (1) (1) (1)                                                                                                    | به - ع <i>لال</i><br>به - تعالی<br>به - تعالی<br>به - ته - تعالی<br>ب<br>- تعالی<br>ب<br>- ته - تی<br>ب<br>- تعالی<br>- ته - ت                                                                                                    | ット<br>香港・台ネ<br><sup>00-1</sup>                                                                                                    | 李 ~                                                   | 国際宅配便を引<br>Web非表                                                        | 進力サポ-<br>-<br>-<br>-<br>-                                                   |
| ww.shuka-scorejj        | s.com/SCJWeb/SF_0                | J01.aspx?strtvl=SF  | _0100.aspx8Rid=0.9 | 844140139260258                                                                                                    | <ul> <li>● 12/2-20</li> <li>● 12/2-20</li> <li>● 12/2-2</li></ul>                                                                                                    | ット<br>香港・台湾<br>00-1                                                                                                    | <b>答</b> ~~                                           | 国際宅配便を<br>・<br>Web非表                                                    |                                                                             |
| ww.shuka-scorejj        | 5.com/SCJWeb/SF_0                | 001.aspx?atrttESF   | _0100.aspx8Rid=0.9 | 844140139260258<br>844140139260258<br>()<br>()<br>()<br>()<br>()<br>()<br>()<br>()<br>()<br>()<br>()<br>()<br>()                                                                                                    |                                                                                                    | ット<br>香港・台湾<br>00                                                                                                    |                                                       | 国際宅配便を<br>・<br>・<br>・<br>・<br>・<br>・<br>・<br>・<br>・<br>・<br>・<br>・<br>・ | 進力サポー<br>■<br>□<br>□<br>□<br>□                                              |
| ww.shuka-scorejj        | 5.com/SCJWeb/SF_0                | 001.aspx?atrttl=SF  | _0100.aspx8Rid=0.9 | 844140139260258<br>(1)つをののでまた<br>(1)つをののでまた<br>(1)つをののでまた。<br>(1)つをののでまた。<br>(1)つをののです。<br>(1)つをののです。<br>(1)つをのです。<br>(1)つをのです。<br>(1)つをのです。<br>(1)つをのです。<br>(1)つをのです。<br>(1)つをのです。<br>(1)つをのです。<br>(1)つをのです。<br>(1)つをのです。<br>(1)つをのです。<br>(1)つをのです。<br>(1)つをのです。<br>(1)つをのです。<br>(1)つをのです。<br>(1)つをのです。<br>(1)つをのです。<br>(1)つをのです。<br>(1)つ のです。<br>(1)つ のです。<br>(1)つ | <ul> <li>↓ 1/2-20</li> <li>↓ 1/2-20</li> <li>↓ 1</li> <li>↓ 1</li> <li< td=""><td>ット<br/>香港・台湾<br/>100-1<br/>100-1<br/>1</td><td>چ<br/>پ<br/>پ<br/>پ<br/>پ</td><td>国際宅配便を<br/>Web非表<br/>で検索</td><td>進力サポー<br/>R. II<br/>III<br/>IIII<br/>IIII</td></li<></ul> | ット<br>香港・台湾<br>100-1<br>100-1<br>1 | چ<br>پ<br>پ<br>پ<br>پ                                 | 国際宅配便を<br>Web非表<br>で検索                                                  | 進力サポー<br>R. II<br>III<br>IIII<br>IIII                                       |
| www.shuka-scorejj       | o.com/SCJWeb/SF_0                | 001.aspx?athttl=SF  | _0100.aspx8Rid=0.9 | 844140139260258<br>(リッマの) マイン<br>(ロッマの) マイン<br>(ロッマの) マイン         | 129-20     129-20     1                                                                                                    |                                                                                                    | <u>چ</u><br>پ<br>۲<br>۵۳۳                             | 国際宅配便を<br>Web非表<br>「<br>〒検索<br>」                                        | 進力サポー<br>・<br>・<br>・<br>・<br>・<br>・<br>・<br>・<br>・<br>・<br>・<br>・<br>・      |
| www.shuka-scorej        | o.com/SCJWeb/SF_0                | 001.aspx?athtt=SF   | _0100.aspx8Rid=0.9 | (2) * (2) *                                                                                                    | 1/y-*:     1/y-*:     1/y-:     1/y-:     1/y-:     1/y-:     1/y-:     1/y-:     1/y-:     1/y-:     1/y-:     1/y-:     1/y-:     1/y-:     1/y-:     1/y-:     1/y-:     1/y-:     1/y-:     1/y-:     1/y-:     1/y-:     1/y-:     1/y-:     1/y-:                                                                                                    |                                                                                                    |                                                       | 国際宅配便を<br>Web非表。                                                        | 進力サポー<br>、<br>二<br>二<br>二<br>二<br>二<br>二<br>二<br>二<br>二<br>二<br>二<br>二<br>二 |
| www.shuka-scorejj       | 2.com/SCJWeb/SF_0                | 001.aspx?sthttl=SF  | _0100.aspx&Rid=0.9 | (2) 2 (2) 2                                                                                                    | <ul> <li>↓ 1/20-20</li> <li>↓ 1/20-20</li> <li>↓ 1/20-2</li></ul>                                                                                                    | ット<br>香港・台湾<br>100-1<br>11<br>11<br>11<br>11<br>11<br>11<br>11<br>11<br>11<br>11<br>11<br>11<br>1                                                                                                    |                                                       | 国際宅配便を<br>Web3F表示                                                       |                                                                             |
| www.shuka-scorej        | .com/SCJWeb/SF_0                 | 001.aspx?sthrt=SF   | 0100.aspx&Rid=0.9  |                                                                                                    |                                                                                                    | ット<br>香港・台洋<br>100-[<br>                                                                                                    | <u>م</u>                                              | 国際宅配便を<br>                                                              |                                                                             |
| www.shuka-scorej        | .com/SCJWeb/SF_0                 | 001.aspx?sth tI=SF  | _0100.aspx&Rid=0.9 |                                                                                                    |                                                                                                    | ット<br>香港・台湾<br><sup>000-[</sup><br>                                                                                                    | 空<br>一<br>一<br>5<br>一<br>5<br>一<br>一<br>一<br>一        | 国際宅配便を<br>                                                              |                                                                             |
| www.shuka-scorej        | .com/SCJWeb/SF_0                 | 001.aspx?sthrt=SF   | 0100.aspx8Rid=0.5  | 844140139260258<br>(1) (1) (1) (1) (1) (1) (1) (1) (1) (1)                                                                                                    | <ul> <li>● 12/2-2×</li> <li>● 12/2-2×</li> <li>● 1</li> <li>● 1</li>     &lt;</ul>                                                                                                    | ット<br>香港・台湾<br>100-1<br>11<br>11<br>11<br>11<br>11<br>11<br>11<br>11<br>11<br>11<br>11<br>11<br>1                                                                                                    | 2<br>                                                 | 国際宅配便を<br>************************************                          |                                                                             |
| ww.shuka-scorej         | com/SCJWeb/SF_0                  | 001.aspx?strttESF   | _0100.aspx8Rid=0.9 |                                                                                                    | <ul> <li>● 12/2-2×</li> <li>● 12/2-2×</li> <li>● 1</li> <li>● 1</li>     &lt;</ul>                                                                                                    | pト<br>香港・台湾<br>000-1<br>第機案 郵便番号                                                                                                    | <u>کې</u><br>او او او او او او او او او او او او او ا | 国際宅配便を<br>Web非表:<br>「〒検索」                                               |                                                                             |
| ww.shuka-scorejj        | 5.com/SCJWeb/SF_0                | 001.aspx?strttESF   | _0100.aspx8Rid=0.9 | 844140139260258<br>() () () () () () () () () () () () () (                                                                                                    |                                                                                                    | ット<br>香港・台湾<br>000-1<br>                                                                                                    | <u>کې</u><br>پار<br>پهر                               | 国際宅配便を<br>Web非表「<br>「〒様案」                                               | 強力サポ-<br>■<br>■<br>■<br>■<br>■<br>■<br>■<br>■                               |
| ww.shuka-scorejj        | 5.com/SCJWeb/SF_0                | 001.aspx?atr.tESF   | 0100.aspx8Rid=0.9  | 844140139260258<br>()<br>()<br>()<br>()<br>()<br>()<br>()<br>()<br>()<br>()                                                                                                    | 1/2 - 2x                                                                                                    | pト<br>香港・台湾<br>000-<br>1<br>1<br>1<br>1<br>1<br>1<br>1<br>1<br>1<br>1<br>1<br>1<br>1                                                                                                    |                                                       | 国際宅配便を<br>・<br>・<br>・<br>・<br>・<br>・<br>・<br>・<br>・<br>・<br>・<br>・<br>・ |                                                                             |
| ww.shuka-scorej         | 2.com/SCJWeb/SF_0                | 001.aspx?athttESF   | 0100.aspx8Rid=0.9  |                                                                                                    |                                                                                                    | ット<br>香港・台湾<br>000-<br>1<br>1<br>1<br>1<br>1<br>1<br>1<br>1<br>1<br>1<br>1<br>1<br>1<br>1<br>1<br>1<br>1                                                                                                    |                                                       | 国際宅配便を<br>・・・・・・・・・・・・・・・・・・・・・・・・・・・・・・・・・・・・                          |                                                                             |

### 荷物追跡サービスの利用方法

「出荷一覧画面」よりトレース照会をクリックしてください。中国流通王の荷物追跡サービス画面が開きます。

|                                                                                             | × |
|---------------------------------------------------------------------------------------------|---|
| (↔) ↔ K ≤ http://www.shuka-scorejp.com/SCJtrace/                                            | ÷ |
| 伊国流通王荷物追跡 ×                                                                                 |   |
| ファイル(E) 編集(E) 表示(⊻) お気に入り( <u>A</u> ) ツール(I) ヘルプ( <u>H</u> )                                |   |
|                                                                                             |   |
| ● 荷物追跡                                                                                      |   |
| 複数の送り状番号を入力する場合は<br>Enterキーで改行してください。<br>送り状番号                                              | E |
| 文字認証<br>別の画像を表示<br>検 案 O                                                                    |   |
| 日本語中文                                                                                       |   |
| お荷物追跡サービスのご利用に当たって<br>・先期のアルファベット3文字および数字の間のハイプノを跡いてください。<br>(例)SRL007-0014787 → 0070014787 |   |
| 在线查询货件服务操作指南                                                                                |   |
| • 请把开头的3个英文字母以及数字间的中划线去掉。<br>〈例〉SRL007-0014787 ⇒ 0070014787                                 |   |
| 文字認証の方法について                                                                                 |   |
| ・ 右の画像に表示された4桁の数字を入力して下さい。                                                                  |   |
| ▲ 社会正确的输入方法                                                                                 |   |

ウェブブラウザ(Internet Explorer 等)にて当社HP(下記のURL)からも荷物追跡サービスを御利用できます。 (<u>http://www.scorejp.com/</u>)

トップページより荷物追跡をクリックすると、中国流通王の荷物追跡サービス画面が開きます。

[追加機能]

以下の機能が追加されました。

- ◆ <u>運送明細出力</u>
- ◆ 許可書 DOWNLOAD(許可書ダウンロード)
- ◆ <u>追跡メール設定</u>
- ◆ <u>追跡メール設定後 削除方法</u>

それぞれの機能の利用方法を説明いたします。

### 運送明細出力 利用方法

インボイス作成 Web 画面から、運送明細書を確認できる機能です。

| J000 | SCORE J | APAN CO.,LTD |             |        | 1      | · 港口 2015/01/20 | × - 2015 | /01/20 | 检索   |
|------|---------|--------------|-------------|--------|--------|-----------------|----------|--------|------|
| 状態   | 出荷案内    | 播号           | <b>道愛</b> / | 人名称    | *      | 担当者             | EDUBI    | 昭会     | 確定   |
| DODA | 目示 右    | puta<br>D    | 何文/         | 11111  |        | 電話              | 1.44     |        | -6-6 |
|      |         |              |             |        |        |                 |          |        |      |
|      |         |              |             |        |        |                 |          |        |      |
|      |         |              |             |        |        |                 |          |        |      |
|      |         |              |             |        |        |                 |          |        |      |
|      |         |              |             |        |        |                 |          |        |      |
|      |         |              |             |        |        |                 |          |        |      |
|      |         |              |             |        |        |                 |          |        |      |
|      |         |              |             |        |        |                 |          |        | +    |
|      |         |              |             |        |        |                 |          |        |      |
|      |         |              |             |        |        |                 |          |        |      |
| イ:   | ンボイス作成  | 新要力。         | 7.点小道集      | インポータマ | スタの編集  | コンサイニマスタ        | の編集      |        |      |
| F    | レース照会   | 運送日          | 脉細出力        | 許可書DOV | INLOAD | 追跡メール設          | 定        | サインアワ  | うト   |

「出荷一覧画面」の下部 「運送明細出力」ボタンをクリックしてください。

| J000 SCORE JAPAN CO.,LTD                                                                 |
|------------------------------------------------------------------------------------------|
| 集荷日 2015/02/05 × ~ 2015/02/05                                                            |
| ・本日より過去3ヶ月以内の運送明細がご確認いただけます。<br>・ログインいただいているお客様のお支払料金のみの表示とない<br>ります。                    |
| 送り状番号2、必要期間、もしくは必要貨物の送り状番号をご入力下さい。<br>・送り状番号は複数入力が可能です。                                  |
| 送り状番号3<br>送り状番号をご入力頂く場合は、先頭のアルファベット3文字<br>および数字の間のハイフンを除いてください。 (例) SC J007-<br>00147873 |
| 送り状番号4、本運送明細に表示された料金は、最終的な請求金額と異なる<br>根金和ございます。おおりは、然中の美術であった料金は、最終的な請求金額と異なる            |
| 送り状番号5ういてお支払いいただきますようお願い致します。                                                            |
| DOWNLOAD 開じる                                                                             |

集荷日、もしくは、送り状番号にて運送明細を出力します。 集荷日に設定できる期間は、操作を行ってる当日より過去3カ月以内となります。 例)本画面の操作日:2015/01/20 とした場合 集荷日設定期間は、2014/10/21 ~ 2015/01/20 集荷日、もしくは、送り状番号を指定後、「DOWNLOAD」ボタンをクリックします。 指定した条件に合致するデータが、存在すると画面下部にダウンロードダイアログが表示されます。

| CONF CONF CONF CONF CONF CONF CONF C                       | 国際宅配便を強力サポート とり過去3ヶ月以内の運送明備がご確認いただに<br>インいただいているお客様のお支払料金のみの<br>切鍋、もしくは必要能物の送り状番号をご入力<br>状番号には数入力が可能です。<br>状番号をご入力が可能です。<br>大番号には数入力が可能です。<br>大番号になったが、 (例<br>7+0 007001/37×2 |                                             |                                                      | □、香港·<br>*~*                 |       |                         | 記 優 を 強 力 *<br>* 6 - 4 - 6 - 6 - 6 - 7 - 7 - 7 - 7 - 7 - 7 - 7 | サポート<br>単調いたちび、<br>体理のみの表<br>物理をついていてい<br>あい、(単語<br>やたつでくまり、<br>からの表<br>しまず、 | 27.<br>1.<br>1.<br>1.<br>1.<br>1.<br>1.<br>1.<br>1.<br>1.<br>1.<br>1.<br>1.<br>1. |                                |                                                                                                    |
|------------------------------------------------------------|----------------------------------------------------------------------------------------------------|---------------------------------------------|------------------------------------------------------|------------------------------|-------|-------------------------|----------------------------------------------------------------|------------------------------------------------------------------------------|-----------------------------------------------------------------------------------|--------------------------------|----------------------------------------------------------------------------------------------------|
| ※ 本温<br>※ はまます<br>※ はままます<br>ついて<br>DOWNLOAD 開じる           | 通明欄に表示された料金は、最終的な説求金度<br>こさいます。お気はた、住力が表示に高く出かった。<br>お支払いいただきまずようお願い致します。                                                                                                    | 預と異なる<br>求書に基                               | 3% <u>*</u>                                          |                              |       | ↓ 🛃                     | 2014/11/2                                                      | 21 ~                                                                         | · 2015/01                                                                         | /20                            | マール 署名 注意<br>ツール 署名 注意<br>・<br>・<br>・<br>・<br>・<br>・<br>・<br>・<br>、<br>・<br>、<br>・<br>・<br>・<br>・<br>・<br>・<br>・<br>・<br>・<br>・<br>・<br>・<br>・ |
|                                                            |                                                                                                    |                                             | 運送明<br><sup>(人当い(音当い)で</sup><br>送状No.                | 細<br><sup>です。</sup><br>個数 AC | T W×C | (/<br>*<br>П<br>О×Н DIM | 株)スコ<br><sup>京都江東区集</sup><br>L:035628-3<br>1 請求重重              | 1 ア・3<br>11-1-13<br>1576/FAX:<br>量単個                                         | ジャパン<br>03-5628-3993<br>町 燃油費                                                     | 金額                             | 道考                                                                                                    |
| shuka-scorejp.com から J00020150205141714.pc<br>ファイルを開く(O) ・ | df を開くか、または保存しますか? ×<br>保存(S) ▼ キャンセル(C)                                                                                                    |                                             | 0018458437<br>0018458437<br>0074442476<br>0074442476 | -                            |       | -                       | -                                                              | -                                                                            | -                                                                                 | - 544<br>- 1,093<br>- 504      | 0<br>0<br>3<br>0                                                                                                    |
|                                                            | 2014/11/22 99937737243 [JAPAN]>><br>[SHANGHAI]<br>2014/11/25 1281522057 [GLANGZHOU<br>[JAPAN]                                                                                 | 立替手数料<br>U]>> 関税                            | 0074442477<br>0074442477<br>0074461389               | -                            |       | -                       | -                                                              | -                                                                            | -                                                                                 | - 1,093<br>- 500<br>- 10,900   | 3<br>0<br>0                                                                                                    |
|                                                            | 2014/11/25 12815220575 [GUJANG2HO<br>[JJAPAN]<br>2014/11/25 12815220575 [GUJANG2HO<br>2014/11/26 13121480468 [JJAPAN]><br>2014/11/26 13121480468 [JJAPAN]><br>[SHANGHAJ]      | U]>: 消費税<br>U]>: <sup>立被手数料(因)</sup><br>増値税 | 0074461389<br>0074461389<br>0074434068               | -                            |       |                         | -                                                              | -                                                                            | -                                                                                 | - 34,400<br>- 2,261<br>- 6,083 | 0<br>5<br>2 申告金額に請求できない 業務<br>前に約5回申請依頼                                                                                                    |
|                                                            | 2014/11/26 13121490486 [JAPAN]>><br>[SHANGHAI]<br>2015/01/20                                                                                                    | 増値税                                         | 0074442480                                           | -                            |       |                         | -                                                              | -                                                                            | -                                                                                 | - 1,093                        | 3<br>Page 1 of 28                                                                                                    |

※ 必要に応じて「ファイルを開く」ボタン、「保存」ボタンをクリックしてください。 任意の場所に保存したい場合は、保存ボタン右横の「▼」をクリックし保存場所を指定してください。 ファイルは PDF として保存されます。

ポイント

- 1. ログインいただいているお客様のお支払料金のみの表示となります。
- 2. 必要期間、もしくは必要貨物の送り状番号をご入力下さい。
- 3. 送り状番号を指定すると集荷日期間は、無視されます。
- 4. 集荷日が3カ月を超える場合、「恐れ入りますが、日付の範囲が間違っています。本日より過去3ケ月以内で指定 してください。」と画面下部に表示されます。この表示がされた場合、もう一度、集荷日期間をご確認 ください。(期間が長くなるとファイル生成に時間がかかる場合があります。)
- 5. 送り状番号は複数入力(最大5送り状番号)が可能です。
- 6. 送り状番号をご入力頂く場合は、先頭のアルファベット3文字および数字の間のハイフンを除いてく ださい。

(例) SCJ007-0014787⇒ 0070014787

※本運送明細に表示された料金は、最終的な請求金額と異なる場合がございます。お支払は、後日お手元 に届く請求書に基づいてお支払いいただきますようお願い致します。

### 許可書 DOWNLOAD(許可書ダウンロード)

インボイス作成 Web 画面から、許可書ダウンロードできる機能です。

| J000 | SCORE JA    | PAN CO.,LT | )      |            |        |                |             |       |     |
|------|-------------|------------|--------|------------|--------|----------------|-------------|-------|-----|
|      |             |            |        |            | 3      | 〔荷日 2015/01/20 | × 2015/     | 01/20 | 検索  |
| 状態   | 出荷案内<br>国家都 | 番号<br>市    | 荷受     | 人名称<br>人住所 |        | 担当者<br>電話      | ÉDBI        | 照会    | 確定  |
|      |             |            |        |            |        |                |             |       |     |
|      |             |            |        |            |        |                |             |       | +   |
|      |             |            |        |            |        |                |             |       |     |
|      |             |            |        |            |        |                |             |       |     |
|      |             |            |        |            |        |                |             |       |     |
|      |             |            |        |            |        |                |             |       |     |
|      |             |            |        |            |        |                |             |       |     |
|      |             |            |        |            |        |                |             |       |     |
|      |             |            |        |            |        |                |             |       |     |
|      |             |            |        |            |        |                |             |       |     |
|      |             |            |        |            |        |                |             |       |     |
|      |             |            |        |            |        |                |             |       |     |
| (2)  | ギノコルナ       | £2.at.→    |        | 10.14. 5   |        |                | <b>小価</b> 推 |       |     |
| 12   | - 07 A      | 17011117   | ヘブリン倫来 |            |        |                |             |       |     |
| - FL | レース照会       | 運送         | 明細出力   | 許可書DOW     | INLOAD | 追跡メール設         | 定           | サインア5 | 51- |

「出荷一覧画面」の下部 「許可書 DOWNLOAD」ボタンをクリックしてください。

| 中国・香港 | 巷·台湾 | ~ 国際 | 宅配便を | 進力サポート |
|-------|------|------|------|--------|
| -     |      |      |      |        |
|       |      |      |      |        |
|       |      |      |      |        |
| ò     |      |      |      |        |
| >     |      |      |      |        |

許可書を出力したい送り状番号を指定してください。

送り状番号を指定終了後、

\_\_\_\_

| 4      |         | ал аних<br><u>А</u> Т.<br>Сстан | 中国・香 | 港·台湾 | - | 国際宅配便を強力サポート |
|--------|---------|---------------------------------|------|------|---|--------------|
| J000   | SCORE J | APAN CO.,LTD                    |      |      | _ |              |
|        | 送り状番号   | 0074461390                      |      | ×    | ] |              |
| DO WNI | LOAD    | 閉じる                             | 5    |      |   |              |

「DOWNLOAD」ボタンをクリックしてください。

| ž          | SCORE JAPAN C | 0.,LTD<br>4461390 |  |  |
|------------|---------------|-------------------|--|--|
| DO WAL OAD |               | 閉じる               |  |  |
|            |               |                   |  |  |
|            |               |                   |  |  |
|            |               |                   |  |  |
|            |               |                   |  |  |
|            |               |                   |  |  |
|            |               |                   |  |  |

許可書がPDF ファイルとして生成されました。

※ 必要に応じて「ファイルを開く」ボタン、「保存」ボタンをクリックしてください。 任意の場所に保存したい場合は、保存ボタン右横の「▼」をクリックし保存場所を指定してください。 ファイルは PDF として保存されます。

#### 追跡メール設定方法

| J000  | SCORE JA     | PAN CO.,LT | 1           |            |        |               |           |       |     |
|-------|--------------|------------|-------------|------------|--------|---------------|-----------|-------|-----|
|       |              |            |             |            | #      | 荷日 2015/01/20 | × 2015/01 | /20   | 検索  |
| 状態    | 出荷案内<br>国家 都 | ■F号<br>市   | 荷受荷受        | 人名称<br>人住所 |        | 担当者<br>電話     | EDBI      | 照会    | 確定  |
|       |              |            |             |            |        |               |           |       |     |
|       |              |            |             |            |        |               |           |       |     |
|       |              |            |             |            |        |               |           |       |     |
|       |              |            |             |            |        |               |           |       |     |
|       |              |            |             |            |        |               |           |       |     |
|       |              |            |             |            |        |               |           | -     |     |
|       |              |            |             |            |        |               |           |       |     |
|       |              |            |             |            |        |               |           |       |     |
|       |              |            |             |            |        |               |           |       |     |
|       |              |            |             |            |        |               |           | -     |     |
|       |              |            |             |            |        |               |           |       |     |
|       |              |            |             |            |        |               |           |       |     |
| ()    | 11 / = / - A | ev m       |             | 1 / 10 h   |        |               |           |       |     |
| 17    | 「不1 人下助》     | 祝田√.       | くタの編集       | 1 28-97.   | スタの編集  | コノザイ ニマスタ     | の編集       |       |     |
| - F I | レース照会        | 運送         | <b>脉翻出力</b> | 許可書D01     | INLOAD | 追跡メール設        | 定         | サインアウ | 7 ト |

送り状番号から荷物を追跡する為のメール設定できる機能です。

「出荷一覧画面」の下部 「追跡メール設定」ボタンをクリックしてください。

|            |               | ■·香港·台湾 | ~ 国際宅配便を                                | 強力サポート                   |
|------------|---------------|---------|-----------------------------------------|--------------------------|
| J000 SCORE | JAPAN CO.,LTD |         |                                         |                          |
| 宛先         |               |         |                                         |                          |
| cc[        |               |         |                                         |                          |
| 送り状番号1     |               |         |                                         |                          |
| 送り状番号2[    |               |         | 8:00、10:30、16:30、18:00<br>物状況に変化が無い堪会ける | の4回配信を致します ※荷<br>2付致しません |
| 送り状番号3     |               |         | 物が応に免じが悪い場合は8                           | LIBRUCK C/U              |
| 送り状番号4     |               |         |                                         |                          |
| 送り状番号5[    |               |         |                                         |                          |
|            |               | 1       | 1                                       |                          |
| 設定         | 削除            | 閉じる     |                                         |                          |
|            |               |         |                                         |                          |

追跡メールを送信したいメールアドレスを「宛先」「CC」に指定してください。

| 中国流        |               | ■·香港·台湾 | 客 - 国際宅配便を強力サポート                     |
|------------|---------------|---------|--------------------------------------|
| ,000 SCORE | JAPAN CO.,LTD |         |                                      |
| 和洗         | 送信先メールアド      | レス・     |                                      |
| cc         |               |         |                                      |
| 适为就番号!     | 0010316.957   |         |                                      |
| 送り状备号2     | 0074312455    |         | 9:00, 10:30, 16:30, 10:00の4間配信を致します。 |
| 通行状备导的     |               |         | BOOKLEYICO # CHARLEN CA CA           |
| 通り試驗等4     |               |         |                                      |
| 送り試過号5     |               |         |                                      |
|            |               |         |                                      |
|            | 1             |         |                                      |

追跡する送り状番号は最大5つ指定できます。

|                                                               |                                                     | ]·香港·台湾 | ~ 国際宅配便を強力サポート                                             |
|---------------------------------------------------------------|-----------------------------------------------------|---------|------------------------------------------------------------|
| 近り状番号1001<br>送り状番号2007<br>送り状番号3007<br>送り状番号4007<br>送り状番号5007 | 8396957<br>4312455<br>4593291<br>4593290<br>4593289 | x       | 8:00、10:30、16:30、18:00の4回配信を致します ※荷<br>物状況に変化が無い場合は配信致しません |
| 設定                                                            | 削除                                                  | 閉じる     | ]                                                          |

「設定」ボタンをクリックしてください。

| 411    | DE GEA DEUS   |         |                                     |
|--------|---------------|---------|-------------------------------------|
| 山田法    |               | 国・香港・台湾 | - 国際宅配便を強力サポート                      |
|        |               |         |                                     |
|        |               |         |                                     |
|        |               |         |                                     |
| 宛先     | 送信先メールアドレス    | ×       |                                     |
| cc     | 送信先メールアドレス(   | CC)     |                                     |
| 送り状番号1 | 00 183 96 957 |         |                                     |
| 送り状番号2 | 0074312455    |         | 8:00、10:30、16:30、18:00の4回配信を致します ※3 |
| 送り状番号3 | 0074593291    |         | 物体流に変化が無い場合は配信致しません                 |
| 送り状番号4 | 0074593290    |         |                                     |
| 送り状番号5 | 0074593289    |         |                                     |
|        |               | 77      |                                     |
| 設定     | 削除            | 閉じる     |                                     |
| as E   | 目小時           | IN 10   |                                     |

#### 下部に登録完了のメッセージが表示されます。 これで追跡メールが、指定のメールアドレスに配信されます。

| ポイント |                                        |
|------|----------------------------------------|
| 1.   | 設定頂いたメールアドレスに、                         |
|      | 8:00                                   |
|      | 10:30                                  |
|      | 16:30                                  |
|      | 18:00                                  |
|      | 以上の4回配信を致します。                          |
|      | ※荷物状況に変化が無い場合は配信致しません                  |
| 2.   | メールアドレスは、「;」セミコロンを利用する事で複数指定することができます。 |
|      | (例) dmy@scorejp.com;dmy2@scorejp.com   |
| 3.   | 「送り状番号1」は必須となります。                      |
|      |                                        |
|      |                                        |

### 追跡メール設定後削除方法

一度追跡メール設定を行うと、その内容は保存されます。 設定後、出荷一覧画面」の下部 「追跡メール設定」ボタンをクリックすると、 設定されているメールアドレス及び、送り状番号が表示されます。 追跡が完了した場合は、「削除」ボタンをクリックする事で追跡メール設定を削除する事が出来ます。

| 中国流通王.中国・香港・台湾                                                                                                    | - 国際宅配便を強力サポート                                             |
|----------------------------------------------------------------------------------------------------|------------------------------------------------------------|
| J000 SCORE JAPAN CO., LTD                                                                                                    |                                                            |
| 死た     連携先メールアドレス     ×       CC     連携先メールアドレス (CC)       送り状番号10018396957       送り状番号20074312455       送り状番号30074539291       送り状番号40074593291       送り状番号40074593290 | 8:00、10:30、16:30、18:00の4回配信を致します ※荷<br>物状況に変化が無い場合は配信致しません |
|                                                                                                    | 」<br>/をクリックしてください。                                         |
| Web ページからのメッセージ                                                                                                    |                                                            |
| 🕜 削除を行います。よろしいですか?                                                                                                    |                                                            |
| OK キャンセ                                                                                                    |                                                            |

「キャンセル」ボタンクリックで、追跡メール設定 情報削除処理を中止します。 「OK」で、追跡メール設定 情報削除を実行します。

| 中国流                                                                                         | ·@·····<br><u>通干</u> . 中<br>·····       | 国·香港·台灣    | - 国際宅配便を強力サポート                                             |
|---------------------------------------------------------------------------------------------|-----------------------------------------|------------|------------------------------------------------------------|
| 3000 KORE<br>유민<br>(주)<br>(전)<br>(전)<br>(전)<br>(전)<br>(전)<br>(전)<br>(전)<br>(전)<br>(전)<br>(전 | 34944 CO.,LTD<br>通信先メールアドレ<br>通信先メールアドレ | X<br>X(CC) | 8:08、18:30、18:30、18:00の4回配信を放します ※4<br>物状況に変化が無い場合は配信致しません |
| 2 St                                                                                        | ach                                     | ធរេង       |                                                            |

削除完了のメッセージが表示され設定内容がクリアされました。

### 追跡メールサンプル本文

以下に追跡メール内容サンプルを記載いたします。

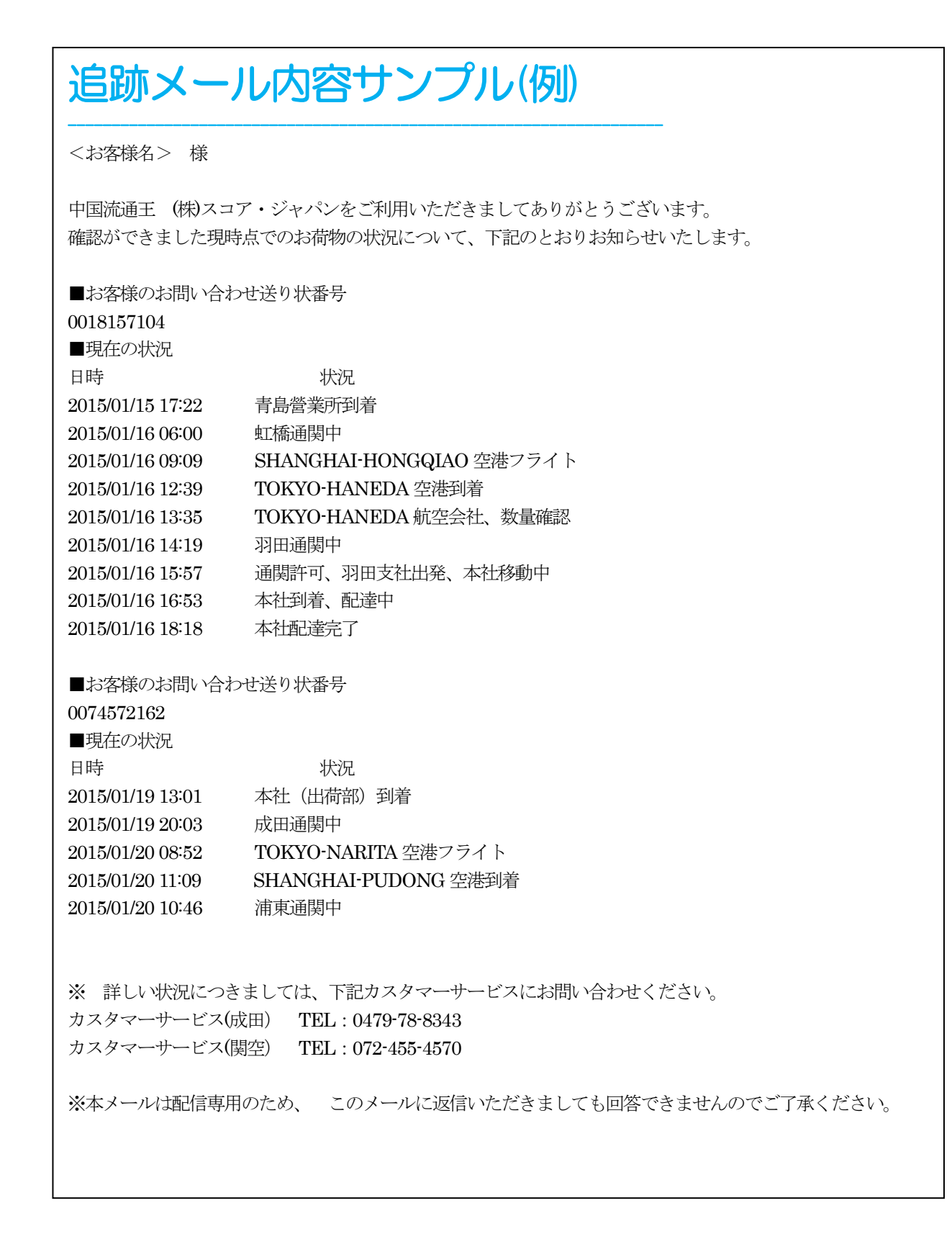

#### お問い合わせ先

#### 株式会社スコア・ジャパン SCORE JAPAN CO.,LTD.

東京本社 〒136-0071 東京都江東区亀戸 1-1-13

TEL:03-5628-3595 / FAX:03-5628-3992

名古屋支店 〒491-0838 愛知県一宮市猿海道 3-1-38

TEL:0586-28-0470 / FAX:0586-28-0471

大阪支店 〒541-0043 大阪府大阪市中央区高麗橋 2-2-5 小山ビル 5 階

TEL:06-4706-1505 / FAX:06-4706-1506

2014 Copyright (c) Score Japan Co.,Ltd. All rights reserved.